#### **SPO Tools – Inactive BAH Case Overview**

#### Overview

| Introduction | This reference guide provides guidance and procedures<br>BAH correction beginning from the point when the BA<br>by PCS orders, was finalized through to its correction in<br>(DA).                                                                                                    | for reviewing a<br>H row, generated<br>n Direct Access                                    |
|--------------|----------------------------------------------------------------------------------------------------|-------------------------------------------------------------------------------------------|
| Information  | Each section addresses each individual stage of research<br>correcting the Inactive BAH row.<br>Payroll transaction <b>timing</b> is what causes debts and creat<br>following example, without the debt, the member could<br>the credit in the future pay period. It is about the Calend<br>when the transaction is finalized in DA.<br>Use the following guides for how to access a member's<br><u>Results</u> and <u>Element Assignment By Payee (EABP)</u> . | ning and<br>dits. In the<br>not have gotten<br>lar Group ID for<br><u>Pay Calculation</u> |
| Contents     | Tonio                                                                                                    | See Dege                                                                                  |
|              | Poviewing Posults of an Inactive PAH Pow                                                                                                    | 2                                                                                         |
|              | Reviewing Results of an inactive DAIT ROW<br>Deviewing Dest Day Deriods                                                                                                    | <u> </u>                                                                                  |
|              | Reviewing FARD in Service Debt                                                                                                    | 7                                                                                         |
|              | Reviewing EADF III-Service Debt                                                                                                    | /                                                                                         |
|              | Keviewing the BAH Kow Correction                                                                                                    | 9                                                                                         |

# Reviewing Results of an Inactive BAH Row

| Introduction | This section provides an overview of the effects an Inactive BAH row has on a member's pay calendars in DA.                                                                                                    |
|--------------|----------------------------------------------------------------------------------------------------|
| Information  | When PCS orders are processed in DA, the orders will cause the member's BAH row to become Inactive (see <u>PCS Entitlements Auto</u> <u>Start-Stop</u> user guide for more information on what entitlements are effected by PCS orders). |

**Procedures** See below.

|          |                     |                        |                |                             |                |                 | Ac           | ction              | 1                  |                     |                     |                       |                         |                        |                  |
|----------|---------------------|------------------------|----------------|-----------------------------|----------------|-----------------|--------------|--------------------|--------------------|---------------------|---------------------|-----------------------|-------------------------|------------------------|------------------|
| Or<br>Da | n the<br>atetir     | PCS o<br>ne Mo         | order<br>odifi | s <b>Audit</b><br>ed. In th | tab,<br>nis ex | take r<br>ample | note<br>e tł | e of<br>ne P(      | the C<br>CS R      | <b>)rde</b><br>epor | <b>r En</b><br>ting | d Da<br>was 1         | n <b>te</b> an<br>not c | nd the<br>comple       | ted              |
| tin      | nery.               |                        |                |                             |                |                 |              |                    |                    |                     |                     |                       |                         |                        |                  |
| PC       | S Order             | Notes                  | Funding        | Approval                    | Audit          |                 |              |                    |                    |                     |                     |                       |                         |                        |                  |
| Jas      | on Nesmi            | th<br>                 |                |                             |                | Empl ID         | ): 12        | 234567             | En                 | pl Recor            | d: 0                | ~ (                   | Go                      |                        |                  |
|          | ns ID:<br>for Pogin | 284<br>Date: 06/       | 10422          |                             |                | 0               | order i      | Action:            | Pormano            | ent Chang           | o of Static         |                       |                         |                        |                  |
| Ore      | der End D           | ate: 07/               | 04/2023        | 1                           |                | 0               | rder         | Status:            | Finished           | int onany           | e ur statit         |                       |                         |                        |                  |
| A        | oproval H           | listory                |                | -                           |                |                 |              | Per                | rsonalize          | Find   V            | iew All             | 2 🔣                   | First                   | ④ 1-15 of              | 22 🕑 La          |
|          | User ID             | Name                   |                | Datetime Modif              | fied           | Approval S      | tatus        | Approva            | al Type            | T                   | ravel Seq<br>Ibr    | Comment               | ts                      |                        |                  |
|          | 1 987654            | 3 Gwen D               | iMarco         | 07/27/2023 3                | 54:37PM        | Approved        |              | PCS Mi<br>Approva  | ultiple Trav<br>al | vel                 | 99                  |                       |                         |                        |                  |
| 2        | 2 987654            | 3 Gwen D               | iMarco         | 07/27/2023 3:               | 54:32PM        | Approved        |              | PCS Mi<br>Approva  | ultiple Trav<br>al | /el                 | 99                  | Gwen Di               | iMarco N                | o Comments             |                  |
| 3        | 3 1234455           | томму                  | WEBBER         | 07/27/2023 11               | :45:55AM       | Approved        |              | PCS Mi<br>Approva  | ultiple Trav<br>al | /el                 | 99                  | TOMMY \<br>is set for | NEBBER<br>SEQ_NC        | : The approva<br>)=99. | al               |
| 4        | 4 1122334           | Guy Flee               | gman           | 07/18/2023 2                | 31:10PM        | Approved        |              | PCS Tra<br>Endorse | avel Repo<br>ement | rt                  | 2                   |                       |                         |                        |                  |
| ł        | 5 1122334           | Guy Flee               | egman          | 07/18/2023 2                | 31:07PM        | Approved        |              | PCS Tra<br>Endorse | avel Repo<br>ement | rt                  | 2                   | Guy Flee              | gman: N                 | lo Comments            |                  |
| (        | 6 998877            | 6 Fred Kw              | an             | 07/18/2023 1:               | 52:52PM        | Approved        |              | PCS Tra<br>Endorse | avel Ropo<br>ement | rt                  | 2                   | Fred Kw               | an: No C                | comments               |                  |
| Name     | D                   | atetime Modified       | Action         | Audit Record Name           | Datetime Mod   | dified Act      | ion          | Order Status       | Begin Date         | End Date            | Datetime M          | odified               | Action                  | Sequence Numbe         | r Travel<br>Code |
| Gwen     | DiMarco 03          | 7/27/2023<br>54:33PM   | Change         | CG_FMS_ORD_HDR              | 07/27/2023     | 3:54:33PM Cha   | ange         | Finished           | 06/23/2023         | 07/04/2023          | 07/27/2023          | 3:54:33PM             | Change                  |                        |                  |
| Gwen     | DiMarco 0<br>3      | 7/27/2023<br>54:33PM   | Change         | CG_FMS_ORD_TRVL             | 07/27/2023     | 3:54:33PM Cha   | ange         |                    |                    |                     | 07/27/2023          | 3:54:33PM             | Change                  |                        | 99 Approv        |
| Gwen     | DiMarco 03          | 7/27/2023<br>54:33PM   | Change         | CG_FMS_ORD_TRVL             | 07/27/2023     | 3:54:33PM Cha   | ange         |                    |                    |                     | 07/27/2023          | 3:54:33PM             | Change                  |                        | 98 Approv        |
| Gwen     | DiMarco 0<br>3      | 7/27/2023<br>54:30PM   | Change         | CG_FMS_ORD_HDR              | 07/27/2023     | 3:54:30PM Cha   | ange         | En route           | 06/23/2023         | 08/01/2023          | 07/27/2023          | 3:54:30PM             | Change                  |                        |                  |
| томм     | Y WEBBER 1          | 7/27/2023<br>1:45:55AM | Change         | CG_FMS_ORD_TRVI             | 07/27/2023 1   | 11:45:55AM Cha  | ange         |                    |                    |                     | 07/27/2023          | 11:45:55AM            | Change                  |                        | 99 Pendin        |
| томм     | Y WEBBER 0          | 7/27/2023<br>1:45:55AM | Change         | CG_FMS_ORD_TRVL             | 07/27/2023     | 11:45:55AM Cha  | ange         |                    |                    |                     | 07/27/2023          | 11:45:55AM            | Change                  |                        | 98 Pendir        |
| томм     | Y WEBBER 0          | 7/27/2023<br>1:45:49AM | Change         | CG_FMS_ORD_TRVL             | 07/27/2023 1   | 11:45:49AM Cha  | ange         |                    |                    |                     | 07/27/2023          | 11:45:49AM            | Change                  |                        | 99               |
| томм     | Y WEBBER 1          | 7/27/2023<br>1:45:49AM | Change         | CG_FMS_ORD_TRVI             | 07/27/2023 1   | 11:45:49AM Cha  | ange         |                    |                    |                     | 07/27/2023          | 11:45:49AM            | Change                  |                        | 98               |
| Alexa    | nder Dane 6         | 7/23/2023<br>22:00PM   | Change         | CG_FMS_ORD_HDR              | 07/23/2023     | 6:22:00PM Cha   | ange         | En route           | 06/23/2023         | 08/01/2023          | 07/23/2023          | 6:22:00PM             | Change                  |                        |                  |
| Guy Fl   | eegman 0<br>6       | 7/23/2023<br>21:17PM   | Change         | CG_FMS_ORD_HDR              | 07/23/2023     | 6:21:17PM Cha   | ange         | En route           | 06/23/2023         | 08/01/2023          | 07/23/2023          | 6:21:17PM             | Change                  |                        |                  |
| Guy Fl   | eegman 0<br>6       | 7/23/2023<br>21:17PM   | Change         | CG_FMS_FUNDING              | 07/23/2023     | 6:21:17PM Cha   | ange         |                    |                    |                     | 07/23/2023          | 6:21:17PM             | Change                  |                        |                  |
| CurrE    | 0                   | 7/23/2023              | Change         | OC EMP EUNDING              | 07/00/0000     | 8-24-47DM Ch    |              |                    |                    |                     | 07/02/000           | 8-04-47014            | Change                  |                        |                  |

Continued on next page

### Reviewing Results of an Inactive BAH Row, Continued

#### Procedures,

continued

| Step | Action                                                                                                    |
|------|----------------------------------------------------------------------------------------------------|
| 2    | Here is an example of that member's BAH row. The Status is <b>Inactive</b> and the <b>Approved at</b> date and time matches the PCS orders in step 1.                                                                                                    |
|      | Once the Inactive BAH row processes through a finalization, DA will create a System Generated Overpayment (SGO). The approval date will link to the Calendar Group ID.                                                                                                    |
|      | <b>Reminder:</b> If a correction to this BAH row is processed prior to finalization, an SGO will not be generated.                                                                                                    |
|      | Jason Nesmith Employee Empl ID 1234567 Empl Record 0                                                                                                    |
|      | BAH Entitlements Find   View All First 🕢 1 of 15 🕢 Last                                                                                                    |
|      | Delete         Delete         Effective Date:       07/04/2023       0         Status:       Inactive       Approved:       Grand Fathered         Approved:       9876543       Gwen DiMarco         BAH Change       Transfer       Approved at:       07/27/23       5:36PM         BAH Qtr Status:       Q       Description:       With dependents; Mbr and deps not assigned govt qtrs         BAH Zip:       94501       CA018       BAH Type:       BAH With Dependents         Military Rank:       O4       BAH Rate:       4305 000 |
|      | Fair Rent: BAH Entitle: 4395.0000 Override Flag                                                                                                    |
|      | BAH Dependent Beneficiaries     Personalize   Find   [2]   []]     First (a) 1-2 of 2 (b) Last       Dependent Information     Termination Information     []]                                                                                                    |
|      | *Dep/Ben Name Relation Birth BAH Elig In A Service 50% Supp Last Approval                                                                                                    |
|      | 1 04Q Mathesar Son 02/23/1988 01/15/201601/28/2016                                                                                                    |
|      | 2 05 Q Quellek Son 12/12/2019 12/12/2019 03/04/2020                                                                                                    |
|      | Save       Return to Search       Notify         BAH   OHA   FSH   MIHA                                                                                                    |

## Reviewing Results of an Inactive BAH Row, Continued

Procedures,

continued

|                                                                                                    |                                                                                                    |                                                                                                    | Actio                                                                                                    | n                                                                                                    |                                                    |                                                                                                    |                                                                                                    |
|----------------------------------------------------------------------------------------------------|----------------------------------------------------------------------------------------------------|----------------------------------------------------------------------------------------------------|----------------------------------------------------------------------------------------------------|----------------------------------------------------------------------------------------------------|----------------------------------------------------|----------------------------------------------------------------------------------------------------|----------------------------------------------------------------------------------------------------|
| Open <sup>•</sup>                                                                                                    | the member'                                                                                                    | s Pay Calcu                                                                                                    | lations Res                                                                                                    | ults and s                                                                                                    | elect                                              | the Ca                                                                                                    | alendar Gro                                                                                                    |
| ID ass                                                                                                    | sociated with                                                                                                    | the PCS or                                                                                                    | lers and In                                                                                                    | active BA                                                                                                    | H rov                                              | w appi                                                                                                    | roval. In this                                                                                                    |
| examp                                                                                                    | ole, BAH fina                                                                                                    | alized on C1                                                                                                    | 23080.                                                                                                    |                                                                                                    |                                                    |                                                                                                    |                                                                                                    |
| Notice                                                                                                    | e, the <b>DELT</b>                                                                                                    | A BAH show                                                                                                    | wing as an                                                                                                    | Earning u                                                                                                    | ınder                                              | Eleme                                                                                                    | ent Results.                                                                                                    |
| <u>C</u> alendar G                                                                                                    | Group Results Earnings a                                                                                                    | nd Deductions                                                                                                    | ulators Supporting El                                                                                                    | lements                                                                                                    |                                                    |                                                                                                    |                                                                                                    |
| Jason Nesmit                                                                                                    | th Em                                                                                                    | cl23080                                                                                                    | Empl ID                                                                                                    | 1234567                                                                                                    | Empl R                                             | ecord 0                                                                                                    |                                                                                                    |
| Calendar Ir                                                                                                    | formation                                                                                                    | 0120000                                                                                                    |                                                                                                    |                                                                                                    |                                                    | QI                                                                                                    | I I I of 10 ▼                                                                                                    |
|                                                                                                    | Calendar ID CC<br>Segment Number 1                                                                                                    | GACT 2023M08M                                                                                                    | Pay Group<br>Version                                                                                                    | USCG<br>1                                                                                                    | Revision                                           | 1                                                                                                    |                                                                                                    |
| Earnings &                                                                                                    | Gross Result Value 8,0<br>Deductions                                                                                                    | 035.59 USD                                                                                                    | Net Result Value                                                                                                    | 6,738.21 💭 U                                                                                                    | ISD                                                |                                                                                                    |                                                                                                    |
| ■ Q                                                                                                    | ]                                                                                                    |                                                                                                    |                                                                                                    |                                                                                                    |                                                    | н (                                                                                                    | 1-18 of 18 🗸 🕨 🕅                                                                                                    |
| Element                                                                                                    | t Results Components                                                                                                    | Retro Adjustments                                                                                                    | Deduction Arrears                                                                                                    | ser Fields II▶                                                                                                    |                                                    |                                                                                                    |                                                                                                    |
| Element Ty                                                                                                    | pe∓ Element Name                                                                                                    | Amount                                                                                                    | Description                                                                                                    | Instance                                                                                                    | Slice Begin<br>Date                                | Slice End<br>Date                                                                                                    | Resolution Details                                                                                                    |
| Earnings                                                                                                    | DELTA BAH                                                                                                    | 0.000000                                                                                                    | Retro Delta BAH                                                                                                    | 0                                                                                                    | 08/01/2023                                         | 08/15/2023                                                                                                    | Resolution Details                                                                                                    |
| Earnings                                                                                                    | CSEAPAY                                                                                                    | 140.00000                                                                                                    | Career Sea Pay                                                                                                    | 0                                                                                                    | 08/01/2023                                         | 08/15/2023                                                                                                    | Resolution Details                                                                                                    |
| Eamings                                                                                                    | DELTA CSEA                                                                                                    | 0.000000                                                                                                    | Retro Delta CSEA Pay                                                                                                    | 0                                                                                                    | 08/01/2023                                         | 08/15/2023                                                                                                    | Resolution Details                                                                                                    |
| Earnings                                                                                                    | BAS                                                                                                    | 155.840000                                                                                                    | Basic Allow for<br>Subsistence                                                                                                    | 0                                                                                                    | 08/01/2023                                         | 08/15/2023                                                                                                    | Resolution Details                                                                                                    |
|                                                                                                    |                                                                                                    | 2197 500000                                                                                                    | D 1 AU                                                                                                    |                                                                                                    |                                                    |                                                                                                    |                                                                                                    |
| Earnings                                                                                                    | BAH                                                                                                    | 2137.300000                                                                                                    | Basic Allowance for                                                                                                    | 0                                                                                                    | 08/01/2023                                         | 08/15/2023                                                                                                    | Resolution Details                                                                                                    |
| Select                                                                                                    | the <b>Retro A</b>                                                                                                    | djustments                                                                                                    | tab. This i                                                                                                    | s where the                                                                                                    | ne Ca                                              | lculati                                                                                                    | on Adjustme                                                                                                    |
| Select<br>amour<br>calend                                                                                                    | the <b>Retro A</b><br>this displaye<br>lars were affe                                                                                                    | djustments<br>d. Click on A<br>ected.                                                                                                    | tab. This i<br>Adjustmen                                                                                                    | s where the state of the state of the state  | ne Ca                                              | lculati                                                                                                    | on Adjustme<br>details of wh                                                                                                    |
| Select<br>amour<br>calend<br>Calendar G<br>Jason Nesmit                                                                                                    | the <b>Retro A</b><br>nt is displaye<br>lars were affe<br>roup Results <b>Eamings a</b>                                                                                                    | djustments<br>d. Click on A<br>ected.                                                                                                    | tab. This i Adjustmer ulators Supporting E Empl ID                                                                                                    | s where the state of the state of the state  | ne Ca<br>to ope                                    | lculati<br>en the                                                                                                    | on Adjustme<br>details of wh                                                                                                    |
| Select<br>amour<br>calendar G<br>Jason Nesmit                                                                                                    | the <b>Retro A</b><br>this displaye<br>lars were affe<br>roup Results Earnings a<br>the Em<br>Calendar Group ID                                                                                                    | djustments<br>d. Click on A<br>ected.<br>nd Deductions Accum<br>aloyee<br>c123080                                                                                                    | tab. This i<br>Adjustmer                                                                                                    | s where the state of the state of the state  | ne Ca<br>to ope                                    | lculati<br>en the                                                                                                    | on Adjustme<br>details of wh                                                                                                    |
| Earnings<br>Select<br>amour<br>calendd<br>Galendar G<br>Jason Nesmit<br>Calendar In                                                                                                    | the Retro A<br>the is displaye<br>lars were affe<br>roup Results Eamings a<br>th Eamings a<br>th Eamings a<br>th Eamings a<br>th Calendar Group ID<br>formation                                                                                                    | djustments<br>d. Click on A<br>ected.<br>hd Deductions Accum<br>ployee<br>c123080                                                                                                    | tab. This i<br>Adjustmer                                                                                                    | s where the state of the state of the state  | ere Ca<br>to ope<br>Empl F                         | lculati<br>en the<br>Record 0                                                                                                    | on Adjustme<br>details of wh                                                                                                    |
| Earnings<br>Select<br>amour<br>calenda<br>Jason Nesmit<br>Calendar In                                                                                                    | the Retro A<br>the is displaye<br>lars were affe<br>roup Results Earnings a<br>the Calendar Group ID<br>formation                                                                                                    | djustments<br>d. Click on A<br>ected.<br>nd Deductions Accum<br>oloyee<br>c123080                                                                                                    | Housing<br>tab. This i<br>Adjustmen<br>ulators<br>Supporting E<br>Empl ID<br>202308 ON-CYCLE AD M<br>Pay Group<br>Version                                                                                                    | s where the state of the state of the state  | ervision                                           | og/15/2023<br>lculati<br>en the<br>Record 0                                                                                                    | esolution Details                                                                                                    |
| Earnings<br>Select<br>amour<br>calendd<br>Qalendar G<br>Jason Nesmit<br>Calendar In<br>Earnings &                                                                                                    | the Retro A<br>tis displaye<br>lars were affe<br>roup Results Earnings a<br>the Calendar Group ID<br>formation<br>Calendar ID CC<br>Segment Number 1<br>Gross Result Value 8,0<br>Deductions                                                                                                    | djustments<br>d. Click on A<br>ected.<br>nd Deductions Accum<br>bloyee<br>c123080<br>SACT 2023M0BM                                                                                                    | Housing<br>tab. This i<br>Adjustmen<br>Jlators Supporting E<br>Empl ID<br>202308 ON-CYCLE AD M<br>Pay Group<br>Version<br>Net Result Value                                                                                                    | 0<br>s where th<br>nt Detail 1<br>1234567<br>110 MONTH<br>USCG<br>1<br>6,738.21                                                                                                    | ervision<br>JSD                                    | og/15/2023<br>lculation the<br>Record 0                                                                                                    | eon Adjustme<br>details of wh                                                                                                    |
| Earnings<br>Select<br>amour<br>calendd<br>Galendar G<br>Jason Nesmit<br>Calendar In<br>Earnings &                                                                                                    | BAH<br>the Retro A<br>tis displaye<br>lars were affe<br>roup Results Earnings a<br>th Earnings a<br>th Earnings a<br>th Calendar (D CC<br>Segment Number 1<br>Gross Result Value 8,0<br>Deductions                                                                                                    | djustments<br>d. Click on A<br>ected.<br>nd Deductions Accum<br>ployee<br>c123080<br>SACT 2023M08M<br>335.59 USD                                                                                                    | tab. This i<br>Adjustmer<br>ulators Supporting E<br>202308 ON-CYCLE AD M<br>Pay Group<br>Version<br>Net Result Value                                                                                                    | s where the state of the state of the state  | ervision<br>Berner Ca<br>Empl F<br>Revision        | 08/15/2023<br>Iculati<br>en the<br>tecord 0<br>Q 1<br>1 1                                                                                                    | on Adjustme<br>details of wh                                                                                                    |
| Earnings<br>Select<br>amour<br>calenda<br>Galendar G<br>Jason Nesmit<br>Calendar In<br>Earnings &<br>Element                                                                                                    | BAH<br>the Retro A<br>tis displaye<br>lars were affe<br>roup Results Earnings a<br>th Earnings a<br>th Earni | d. Click on Accum<br>d. Click on Accum<br>accted.<br>Accum<br>bloyee<br>C123080<br>SACT 2023M09M<br>335.59% USD                                                                                                    | Basic Allowance for<br>Housing<br>tab. This i<br>Adjustmen<br>ulators Supporting E<br>Empi ID<br>202308 ON-CYCLE AD M<br>Pay Group<br>Version<br>Net Result Value<br>Deduction Arrears L                                                           | s where the second second seco | ervision<br>SPD 2002<br>Empl F<br>Revision<br>JSD  | osurisized and the second of the second of t | esolution Details                                                                                                    |
| Earnings<br>Select<br>amour<br>calendar G<br>Jason Neamit<br>Calendar In<br>Earnings &<br>Element Typ                                                                                                    | BAH<br>the Retro A<br>tis displaye<br>lars were affe<br>roup Results Earnings a<br>the Calendar Group ID<br>rformation<br>Calendar Group ID<br>rformation<br>Calendar ID CC<br>Segment Number 1<br>Gross Result Value 8,0<br>Deductions<br>Results Cgmponents<br>Results Cgmponents                                                                                                    | diustments<br>d. Click on A<br>ected.<br>nd Deductions Accum<br>Dioyee<br>C123080<br>B ACT 2023M08M<br>Di35 59 USD<br>Retro Adjustments<br>Amount                                                                                                    | Basic Allowance for<br>Housing<br>tab. This i<br>Adjustmen<br>ulators Supporting E<br>Empl ID<br>202308 ON-CYCLE AD M<br>Pay Group<br>Version<br>Net Result Value<br>Deduction Arrears L<br>Calculation Base<br>Adjustment Base                    | s where the state of the state of the state  | e Ca<br>to ope<br>Empl F<br>Revision<br>JSD        | 08/15/2023<br>Iculation the<br>Record 0<br>Q 1<br>1 1<br>ent Detail                                                                                                    | Resolution Details<br>on Adjustmed<br>details of what<br>idetails of what<br>idetails of the second second |
| Earnings<br>Select<br>amour<br>calenda<br>Galendar G<br>Jason Nesmit<br>Calendar In<br>Earnings &<br>Element<br>Liement Tyr<br>Earnings                                                                                                    | BAH<br>the Retro A<br>tis displaye<br>lars were affect<br>roup Results Earnings a<br>the Earnings a<br>the Calendar Group ID<br>formation<br>formation<br>Calendar ID CC<br>Segment Number 1<br>Gross Result Value 8,0<br>Deductions<br>Results Camponents<br>Pe Element Name<br>DELTA BAH                                                                                                    | djustments<br>d. Click on A<br>ected.<br>Ind Deductions Accum<br>bioyee<br>c123080<br>BACT 2023M08M<br>Dispee<br>c123080<br>USD<br>Retro Adjustments<br>Amount<br>0.000000,                                                                                                    | Basic Allowance for<br>Housing<br>tab. This i<br>Adjustmen<br>ulators<br>Supporting E<br>Empl ID<br>202308 ON-CYCLE AD M<br>Pay Group<br>Version<br>Net Result Value<br>Reduction Arrears<br>Calculation<br>Adjustment<br>Adjustment<br>Adjustment | s where the second second seco | ewision<br>JSD<br>Revision<br>Adjustme<br>Adjustme | 08/15/2023                                                                                                    | Resolution Details                                                                                                    |
| Earnings<br>Select<br>amour<br>calendar<br>Galendar G<br>Jason Nesmit<br>Calendar In<br>Earnings &<br>Earnings<br>Earnings<br>Earnings                                                                                                    | BAH<br>the Retro A<br>tis displaye<br>lars were affe<br>roup Results Eamings a<br>th Calendar Group ID<br>formation<br>Calendar ID CC<br>Segment Number 1<br>Gross Result Value 8,0<br>Deductions<br>Pe Element Name<br>DELTA BAH<br>CSEAPAY                                                                                                    | Account<br>Account<br>Account<br>Account<br>Account<br>Account<br>Account<br>Account<br>Amount<br>Amount<br>140.00000<br>Account<br>Account<br>Acc | Adjustmer<br>tab. This i<br>Adjustmer<br>Lators Supporting E<br>Empl ID<br>202308 ON-CYCLE AD M<br>Pay Group<br>Version<br>Net Result Value<br>Peduction Arrears L<br>Calculation Base<br>Adjustment Base<br>Adjustment Base<br>Adjustment Sase    | S where the second second seco | ervision<br>SSD                                    | 08/15/2023                                                                                                    | Resolution Details                                                                                                    |
| Earnings<br>Select<br>amour<br>calenda<br>Galendar G<br>Jason Nesmit<br>Calendar In<br>Earnings &<br>Element Typ<br>Earnings<br>Earnings<br>Earnings                                                                                                    | BAH the Retro A tis displaye the calendar Group ID tformation Calendar Group ID tformation Calendar ID CC Segment Number 1 Gross Result Value 8 C Peductions Peductions Peductio                                                                                                    | Accum<br>d. Click on A<br>accted.<br>add Click on A<br>accted.<br>add Accum<br>adoyee<br>C123080<br>BACT 2023M08M<br>BACT 2023M08M<br>BACT 2023M08                                                                                                    | Adjustmer<br>tab. This i<br>Adjustmer<br>ulators Supporting E<br>Emp1 ID<br>202308 ON-CYCLE AD M<br>Pay Group<br>Version<br>Net Result Value<br>Reduction Arrears Adjus<br>732.500000                                                              | s where the state of the state of the state  | e Ca<br>to ope<br>Empl R<br>Revision<br>JSD        | 08/15/2023                                                                                                    | Resolution Details                                                                                                    |
| Earnings<br>Select<br>amour<br>calendar G<br>Jason Nesmit<br>Calendar In<br>Earnings &<br>Element Typ<br>Earnings<br>Earnings<br>Earnings<br>Earnings                                                                                                    | BAH the Retro A tis displaye the calendar Group ID formation  Results Calendar ID CC Segment Number 1 Gross Result Value 8,0 Deductions  Results Cgmponents P Element Name Element Name Element Name Element Name BAS                                                                                                    | Accord<br>djustments<br>d. Click on A<br>ected.<br>Ind Deductions Accum<br>bioyee<br>c123080<br>BACT 2023M08M<br>Dispee<br>C123080<br>BACT 2023M08M<br>Dispee<br>C123080<br>Dispee<br>C120000<br>Dispee<br>C12000<br>Dispee<br>C12000<br>Dispee<br>C120000<br>Dispee<br>C120000<br>Dispee<br>C1200000<br>Dispee<br>C1200000<br>Dispee<br>C1200000<br>Dispee<br>C1200000<br>Dispee<br>C12000000<br>Dispee<br>C12000000<br>Dispee<br>C120000000000<br>Dispee<br>C12000000000000000000000000000000000000                                                                                                    | Basic allowance for<br>Housing<br>tab. This i<br>Adjustmen<br>ulators Supporting E<br>Empl ID<br>202308 ON-CYCLE AD M<br>Pay Group<br>Version<br>Net Result Value<br>Calculation Asse<br>Adjustment Adjus<br>732.500000                            | s where the second second seco | ewision<br>JSD<br>Adjustme<br>Adjustme             | 08/15/2023                                                                                                    | Resolution Details                                                                                                    |
| Earnings Earnings Select amour calend Qalendar G Jason Nesmit Calendar In Earnings Earnings Earnings Earnings Earnings Earnings Earnings Earnings                                                                                                    | BAH the Retro A tis displaye the calendar Group ID formation Termation Terma                                                                                                    | According         According           djustments         According           d. Click on According         According           accted.         According           adjustments         According           bloyce         C123080           SACT 2023M0BM         USD           Retro Adjustments         Amount           0.000000;         140.00000;           140.00000;         0.000000;           2197.50000;         2197.50000;                                                                                                    | Adjustment<br>tab. This i<br>Adjustment<br>ulators Supporting E<br>Empl ID<br>202308 ON-CYCLE AD M<br>Pay Group<br>Version<br>Net Result Value<br>Reduction Arrears Adjust<br>732.500000<br>252.000000                                             | S where the second second seco | error Ca<br>to ope<br>Empl F<br>Revision<br>JSD    | 08/15/2023                                                                                                    | Resolution Details                                                                                                    |
| Earnings Earnings Earnings Earnings Earnings Earnings Earnings Earnings Earnings Earnings Earnings Earnings Earnings Earnings Earnings Earnings                                                                                                    | BAH the Retro A tis displaye the calendar Group ID formation Calendar Group ID formation Calendar ID CC Segment Number 1 Gross Result Value 8,0 Deductions Pe Element Name DELTA BAH CSEAPAY DELTA CSEA BAS BAH                                                                                                    | 219/30000           4527 250000           d. Click on A           ccted.           nd Deductions           Accum           bloyee           C123080           3ACT 2023M08M           335.59           USD           Retro Adjustments           Amount           0.0000000           140.000000           155.840000           2197.500000                                                                                                    | Adjustmer<br>tab. This i<br>Adjustmer<br>Uators Supporting E<br>Empl ID<br>202308 ON-CYCLE AD M<br>Pay Group<br>Version<br>Net Result Value<br>Reduction Arrears Adjus<br>732.500000<br>252.000000                                                 | s where the state of the state of the state  | ewold 2023                                         | 08/15/2023                                                                                                    | Resolution Details                                                                                                    |
| Earnings Earnings Ear | BAH the Retro A tis displaye the calendar Group ID tormation Calendar Group ID tormation Calendar ID CC Segment Number 1 Gross Result Value 8( Deductions  Pe Element Name DELTA BAH CSEAPAY DELTA CSEA BAS BAH earch Previous in List                                                                                                    | 219/30000         4527 750000         d. Click on A         ccted.         nd Deductions         Accum         aloyee         C123080         BACT 2023M08M         035 59         USD         Retro Adjustments         0.000000         140.000000         155.840000         2197 50000         Next in List       Notify                                                                                                    | Basic Allowance for<br>Housing<br>tab. This i<br>Adjustmen<br>ulators Supporting E<br>Empl ID<br>202308 ON-CYCLE AD M<br>Pay Group<br>Version<br>Net Result Value<br>262 collocon<br>252 000000<br>252 000000                                      | s where the second second seco | e Ca<br>to ope<br>Empl F<br>Revision<br>JSD        | 08/15/2023                                                                                                    | Resolution Details                                                                                                    |

## Reviewing Results of an Inactive BAH Row, Continued

Procedures,

continued

|                                                                                                    |                                                                                                    |                                                                                                    | Action                                                                                                    |                                                                                                    |                                                                                                    |                                                                                                    |
|----------------------------------------------------------------------------------------------------|----------------------------------------------------------------------------------------------------|----------------------------------------------------------------------------------------------------|----------------------------------------------------------------------------------------------------|----------------------------------------------------------------------------------------------------|----------------------------------------------------------------------------------------------------|----------------------------------------------------------------------------------------------------|
| The Del                                                                                                    | ta Details w                                                                                                    | ill display                                                                                                    | with the retro                                                                                                    | pactive cl                                                                                                    | hanges rel                                                                                                    | ated to that                                                                                                    |
| ndividu                                                                                                    | al pay item                                                                                                    | . If more th                                                                                                    | an one calen                                                                                                    | dar is aff                                                                                                    | ected, scr                                                                                                    | oll or click Vi                                                                                                    |
| All (not                                                                                                    | shown). Th                                                                                                    | e Source (                                                                                                    | Calendar ID                                                                                                    | is the per                                                                                                    | riod fixed                                                                                                    | with the                                                                                                    |
| correlate                                                                                                    | ed adjustme                                                                                                    | nt <b>Amoun</b>                                                                                                    | t Delta.                                                                                                    |                                                                                                    |                                                                                                    |                                                                                                    |
|                                                                                                    |                                                                                                    |                                                                                                    | Result                                                                                                    | Adjustment Deta                                                                                                    | il                                                                                                    |                                                                                                    |
| Results b                                                                                                    | y Calendar Group                                                                                                    |                                                                                                    |                                                                                                    |                                                                                                    |                                                                                                    | He                                                                                                    |
| Delta Det                                                                                                    | ails<br>Emp                                                                                                    | ID 1234567                                                                                                    |                                                                                                    | Name Jason                                                                                                    | Nesmith                                                                                                    |                                                                                                    |
|                                                                                                    | Colondar Grou                                                                                                    | n ID (122000                                                                                                    | Em                                                                                                    | pl Record 0                                                                                                    |                                                                                                    | DMONTH                                                                                                    |
|                                                                                                    | Calenda                                                                                                    | r ID CG ACT 2023M0                                                                                                    | 08M I                                                                                                    | Pay Group USC                                                                                                    | G                                                                                                    |                                                                                                    |
|                                                                                                    | Elem                                                                                                    | ient DELTA BAH                                                                                                    | C                                                                                                    | escription Retro                                                                                                    | Delta BAH                                                                                                    |                                                                                                    |
| Delta Detail                                                                                                    | Segment Num                                                                                                    | iber 1                                                                                                    |                                                                                                    | Instance ()                                                                                                    |                                                                                                    |                                                                                                    |
| ■ Q                                                                                                    |                                                                                                    |                                                                                                    |                                                                                                    |                                                                                                    | I¶ ¶ 1-2 of                                                                                                    | 2 • • • View 1                                                                                                    |
| Source Cale                                                                                                    | endar ID Period ID                                                                                                    | Source Element                                                                                                    | Segment<br>Number Currency                                                                                                    | Amount Delta                                                                                                    | Base Delta                                                                                                    | Unit Delta                                                                                                    |
| CG ACT<br>2023M06E                                                                                                    | A23M06PRD                                                                                                    | )2 BAH                                                                                                    | 1 USD                                                                                                    | 293.000000                                                                                                    | 0.000000                                                                                                    | 0.000000                                                                                                    |
| CG ACT<br>2023M07M                                                                                                    | A23M07PRD                                                                                                    | )1 BAH                                                                                                    | 1 USD                                                                                                    | 439.500000                                                                                                    | 0.000000                                                                                                    | 0.00000                                                                                                    |
| Below i                                                                                                    | s the <b>Revise</b><br>Revised ca                                                                                                    | ed Calendar                                                                                                    | r.<br>e DA's way c                                                                                                    | of explain                                                                                                    | ing what                                                                                                    | the member                                                                                                    |
| Below i<br>NOTE:<br>should l<br>Calenda                                                                                                    | s the <b>Revise</b><br>Revised ca<br>nave only be<br>ar Group ID.                                                                                                    | ed Calendar<br>alendars are<br>en paid. T<br>. Scrolling                                                                                                    | r.<br>e DA's way c<br>'he revised ca<br>within the C                                                                                                    | of explain<br>alendar is<br>alendar I                                                                                                    | ing what<br>contained                                                                                                    | the member<br>1 within the<br>n rows will ke                                                                                                    |
| Below i<br>NOTE:<br>should l<br>Calenda<br>you in t                                                                                                    | s the <b>Revise</b><br>Revised ca<br>nave only be<br>r Group ID.<br>he same Cal                                                                                                    | ed Calendar<br>alendars are<br>en paid. T<br>. <b>Scrolling</b><br>endar Grou                                                                                                    | r.<br>e DA's way c<br>'he revised ca<br>within the C<br>up ID (in this                                                                                                    | of explain<br>alendar is<br>alendar I<br>example                                                                                                    | ing what<br>contained<br>nformation<br>row 8 of                                                                                                    | the member<br>1 within the<br>n rows will ke<br>10).                                                                                                    |
| Below i<br>NOTE:<br>should l<br>Calenda<br>you in t                                                                                                    | s the <b>Revise</b><br>Revised ca<br>nave only be<br>ar Group ID.<br>he same Cal<br>Results <b>Earnings and</b>                                                                                                    | ed Calendar<br>alendars are<br>cen paid. T<br>. Scrolling<br>lendar Grou<br>Deductions                                                                                                    | r.<br>e DA's way of<br>The revised ca<br>within the C<br>up ID (in this<br>Supporting Element                                                                                                    | of explain<br>alendar is<br>alendar I<br>example                                                                                                    | ing what<br>contained<br>nformation<br>row 8 of                                                                                                    | the member<br>1 within the<br>n rows will ke<br>10).                                                                                                    |
| Below i<br>NOTE:<br>hould l<br>Calenda<br>rou in t<br>Galendar Group                                                                                                    | s the <b>Revise</b><br>Revised ca<br>nave only be<br>ar Group ID.<br>he same Cal<br>Results Earnings and<br>Calendar Group ID CT                                                                                                    | ed Calendar<br>alendars are<br>een paid. T<br>. Scrolling<br>lendar Grou<br>peductions Accumu<br>yee<br>23080                                                                                                    | r.<br>e DA's way of<br>the revised ca<br>within the C<br>up ID (in this<br>Into S Supporting Element<br>Empl ID 12345<br>202308 ON-CYCLE AD MID MO                                                                                                    | of explain<br>alendar is<br>alendar I<br>example                                                                                                    | ing what the contained of the contained of the contained                                                                                                    | the member<br>1 within the<br>n rows will ke<br>10).                                                                                                    |
| Below i<br>NOTE:<br>should h<br>Calenda<br>you in t<br>Qalendar Group<br>Jason Nesmith<br>Calendar Infor                                                                                                    | s the <b>Revise</b><br>Revised can<br>have only be<br>ar Group ID.<br>he same Cal<br><sup>(Results)</sup> Earnings and<br><sup>(Results)</sup> Earnings and<br><sup>(Resu</sup> | ed Calendar<br>alendars are<br>een paid. T<br>. Scrolling<br>lendar Grou<br>Deductions Accumu<br>yee<br>23080                                                                                                    | r.<br>e DA's way of<br>'he revised ca<br>within the C<br>up ID (in this<br>Juaros Supporting Element<br>Empl ID (12345<br>202308 ON-CYCLE AD MID MO                                                                                                    | of explain<br>alendar is<br>alendar I<br>example                                                                                                    | ing what the contained of the contained of the contained                                                                                                    | the member<br>1 within the<br>n rows will ke<br>10).                                                                                                    |
| Below i<br>NOTE:<br>should l<br>Calenda<br>you in t<br>Galendar Group<br>Jason Nesmith<br>Calendar Inforr                                                                                                    | s the <b>Revise</b><br>Revised ca<br>have only be<br>ir Group ID.<br>he same Cal<br>Results Earnings and<br>Emplo<br>Calendar Group ID C1<br>nation<br>Calendar ID CGA<br>Segment Number 1<br>Gross Result Value 8,421<br>Juctions                                                                                                    | ed Calendar<br>alendars are<br>cen paid. T<br>. Scrolling<br>endar Grou<br>peductions Accumu<br>yee<br>123080<br>CT 2023M07E                                                                                                    | r.<br>e DA's way of<br>the revised ca<br>within the C<br>up ID (in this<br>Supporting Element<br>Empl ID 1246<br>202306 ON-CYCLE AD MID MO<br>Pay Group USCG<br>Version 1<br>Net Result Value 7,567.                                                                                                    | of explain<br>alendar is<br>alendar Is<br>example<br>s<br>example                                                                                                    | ing what the contained information to the row 8 of Empl Record 0 0 0 0 0 0 0 0 0 0 0 0 0 0 0 0 0 0 0                                                                                                    | the member<br>1 within the<br>n rows will ke<br>10).                                                                                                    |
| Below i<br>NOTE:<br>should h<br>Calenda<br>you in t<br>Qalendar Group<br>Jason Nesmith<br>Calendar Inforr                                                                                                    | s the <b>Revise</b><br>Revised ca<br>have only be<br>ar Group ID.<br>he same Cal<br>Results Earnings and<br>Employ<br>Calendar Group ID C1<br>nation Calendar ID CGA<br>Segment Number 1<br>Gross Result Value 8,421<br>fuctions                                                                                                    | ed Calendar<br>alendars are<br>een paid. T<br>. Scrolling<br>lendar Grou<br>23080<br>ct 2023M07E<br>92 USD                                                                                                    | r.<br>e DA's way of<br>the revised ca<br>within the C<br>up ID (in this<br>supporting Element<br>Empl ID 12345<br>202308 ON-CYCLE AD MID MO<br>Pay Group USCG<br>Version 1<br>Net Result Value 7,567.                                                                                                    | of explain<br>alendar is<br>alendar If<br>example                                                                                                    | ing what the contained of the contained of the contained                                                                                                    | the member<br>d within the<br>n rows will ke<br>10).                                                                                                    |
| Below i<br>NOTE:<br>should h<br>Calenda<br>you in ti<br>Galendar Group<br>Jason Nesmith<br>Calendar Inforr                                                                                                    | s the Revised<br>Revised can<br>have only be<br>ar Group ID.<br>he same Cal<br>results Earnings and<br>Calendar Group ID C1<br>nation<br>Calendar ID CGA<br>Segment Number 1<br>Gross Result Value 8,421<br>luctions                                                                                                    | ed Calendar<br>alendars are<br>een paid. T<br>. Scrolling<br>lendar Grou<br>Peductions Accumu<br>yee<br>[23080<br>.ct 2023M07E<br>.gz USD                                                                                                    | r.<br>e DA's way of<br>the revised ca<br>within the C<br>up ID (in this<br>Juaros Supporting Element<br>Empl ID (2345<br>202308 ON-CYCLE AD MID MO<br>Pay Group USCG<br>Version 1<br>Net Result Value 7,567.                                                                                                    | of explain<br>alendar is<br>alendar I<br>example<br>s<br>67<br>NTH                                                                                                    | ing what the contained of the contained of the contained                                                                                                    | the member<br>d within the<br>n rows will ke<br>10).                                                                                                    |
| Below i<br>NOTE:<br>should I<br>Calenda<br>you in t<br>Qalendar Group<br>Jason Nesmith<br>Calendar Inforr                                                                                                    | s the Revised can ave only be an Group ID.<br>he same Cal Earnings and Employ Calendar Group ID C1 antion Calendar ID CGA Segment Number 1<br>Gross Result Value 8,421<br>luctions                                                                                                    | ed Calendar<br>alendars are<br>cen paid. T<br>. Scrolling<br>endar Grou<br>Peductions Accumu<br>yee<br>123080<br>.CT 2023M07E<br>.92 USD<br>Retro Adjustments E<br>Amount                                                                          | r.<br>e DA's way of<br>the revised ca<br>within the C<br>up ID (in this<br>Supporting Element<br>Empl ID 1245<br>202308 ON-CYCLE AD MID MO<br>Pay Group USCG<br>Version 1<br>Net Result Value 7,567.<br>2eduction Arrears User Fie<br>Description                                                                                | of explain<br>alendar is<br>alendar Is<br>example<br>s<br>67<br>NTH<br>17<br>17<br>USD                                                                                                  | evision 2                                                                                                    | the member<br>1 within the<br>n rows will ke<br>10).<br>14 4 8 of 10 V F                                                                                          |
| Below i<br>NOTE:<br>should h<br>Calenda<br>you in ti<br>Qalendar Group<br>Jason Nesmith<br>Calendar Inforr<br>Earnings & Dec<br>Element Rec<br>Element Type<br>Earnings                                       | s the Revise<br>Revised ca<br>have only be<br>ar Group ID.<br>he same Cal<br>"Results Earnings and<br>Employ<br>Calendar Group ID C1<br>nation<br>Calendar ID CGA<br>Segment Number 1<br>Gross Result Value 8,421<br>Suctions<br>Utts Components<br>Element Name<br>DELTA BAH                                                                                                    | ed Calendar<br>alendars are<br>een paid. T<br>. Scrolling<br>lendar Grou<br>23080<br>.ct 2023M07E<br>.scr 2023M07E<br>.scr 2023M07E<br>.scr 2023M07E<br>.scr 2023M07E<br>.scr 2023M07E<br>.scr 2023M07E<br>.scr 2023M07E                           | r.<br>e DA's way of<br>The revised ca<br>within the C<br>up ID (in this<br>Bupporting Element<br>Empl ID 12345<br>202306 ON-CYCLE AD MID MO<br>Pay Group USCG<br>Version 1<br>Net Result Value 7,567.<br>Reduction Arrears<br>User File<br>Description<br>Retro Delta BAH                                                        | of explain<br>alendar is<br>alendar If<br>example<br>s<br>67<br>NTH<br>17<br>17<br>USD                                                                                                  | evision 2                                                                                                    | the member<br>d within the<br>n rows will ke<br>10).                                                                                                    |
| Below i<br>NOTE:<br>should I<br>Calenda<br>you in t<br>Qalendar Group<br>Jason Nesmith<br>Calendar Inforr<br>Earnings & Dec<br>Element Res<br>Element Type *<br>Earnings                                      | s the Revised can<br>revised can<br>ave only be<br>ar Group ID.<br>he same Cal<br>results Earnings and<br>Calendar Group ID of<br>Calendar Group ID of<br>Calendar ID CGA<br>Segment Number 1<br>Gross Result Value 8,421<br>Suctions<br>Camponents<br>Element Name<br>DELTA BAH<br>CSEAPAY                                                                                                    | ed Calendar<br>alendars are<br>cen paid. T<br>. Scrolling<br>endar Grou<br>Peductions Accumu<br>yee<br>[23080<br>.CT 2023M07E<br>.g27 USD<br>Betro Adjustments E<br>Amount<br>0.000000<br>140.000000                                               | r.<br>e DA's way of<br>the revised ca<br>within the C<br>up ID (in this<br>Supporting Element<br>Empl ID 12345<br>202308 ON-CYCLE AD MID MO<br>Pay Group USCG<br>Version 1<br>Net Result Value 7,567<br>Retro Delta BAH<br>Career Sea Pay                                                                                        | of explain<br>alendar is<br>alendar Is<br>example<br>s<br>67<br>NTH<br>17<br>USD                                                                                                    | evision 2<br>e Begin Slice End<br>16/2023 07/31/2023<br>16/2023 07/31/2023                                                                                                    | the member<br>d within the<br>n rows will ke<br>10).                                                                                                    |
| Below i<br>NOTE:<br>should I<br>Calenda<br>you in t<br>Galendar Group<br>Jason Nesmith<br>Calendar Inforr<br>Earnings & Dec<br>Element Type *<br>Earnings<br>Earnings                                         | s the Revised canave only be<br>anave only be<br>ar Group ID.<br>he same Cal<br>Results Earnings and<br>Calendar Group ID C1<br>mation<br>Calendar ID CGA<br>Segment Number 1<br>Gross Result Value 8,421<br>Suctions<br>Element Name<br>DELTA BAH<br>CSEAPAY<br>DELTA OCONUS                                                                                                    | ed Calendar<br>alendars are<br>cen paid. T<br>. Scrolling<br>endar Grou<br>Deductions Accumu<br>yee<br>.23080<br>.CT 2023M07E<br>.92 <sup>2</sup> USD<br>Retro Adjustments C<br>Amount<br>0.000000<br>140.000000<br>0.000000<br>155.840000         | r.<br>e DA's way of<br>the revised ca<br>within the C<br>up ID (in this<br>Supporting Element<br>Empl ID 1245<br>202308 ON-CYCLE AD MID MO<br>Pay Group USCG<br>Version 1<br>Net Result Value 7,567<br>Deduction Arrears User Fie<br>Description<br>Retro Delta BAH<br>Career Sea Pay<br>Retro Delta OUTCONUS<br>Basic Allow for | of explain<br>alendar is<br>alendar Is<br>example<br>s<br>67<br>NTH<br>177 USD<br>tds II<br>Instance Slic<br>0 07/1<br>0 07/1<br>0 07/1<br>0 07/1                                       | contained<br>nformation<br>row 8 of<br>Empl Record 0<br>evision 2<br>e Begin Slice End<br>16/2023 07/31/2023<br>16/2023 07/31/2023                                                                                                    | the member<br>l within the<br>n rows will ke<br>10).<br>I & 8 of 10 V V V<br>Resolution Details<br>Resolution Details<br>Resolution Details<br>Resolution Details |
| Below i<br>NOTE:<br>should h<br>Calenda<br>you in ti<br>Qalendar Group<br>Jason Nesmith<br>Calendar Inforr<br>Earnings & Dec<br>Element Type<br>Earnings<br>Earnings<br>Earnings                              | s the Revise<br>Revised ca<br>have only be<br>ar Group ID.<br>he same Cal<br>"Results Earnings and<br>Employ<br>Calendar Group ID C1<br>nation<br>Calendar ID CGA<br>Segment Number 1<br>Gross Result Value 8,421<br>sutts Camponents<br>Element Name<br>DELTA BAH<br>CSEAPAY<br>DELTA OCONUS<br>BAS                                                                                                    | ed Calendar<br>alendars are<br>cen paid. T<br>. Scrolling<br>lendar Grou<br>23080<br>CT 2023M07E                                                                                                    | r.<br>e DA's way of<br>the revised ca<br>within the C<br>up ID (in this<br>Supporting Element<br>Empl ID 12345<br>202306 ON-CYCLE AD MID MO<br>Pay Group USCG<br>Version 1<br>Net Result Value 7,567.<br>Retro Delta BAH<br>Career Sea Pay<br>Retro Delta BAH<br>Career Sea Pay<br>Retro Delta BAH<br>Career Sea Pay             | of explain<br>alendar is<br>alendar If<br>example<br>s<br>67<br>NTH<br>17<br>17<br>17<br>17<br>10<br>10<br>10<br>10<br>10<br>10<br>10<br>10<br>10<br>10<br>10<br>10<br>10               | ing what a<br>contained<br>nformation<br>row 8 of<br>Empl Record 0<br>evision 2<br>6 Begin Slice End<br>16/2023 07/31/2023<br>16/2023 07/31/2023<br>16/2023 07/31/2023                                                                                                    | the member<br>d within the<br>n rows will ke<br>10).                                                                                                    |
| Below i<br>NOTE:<br>should I<br>Calenda<br>you in ti<br>Qalendar Group<br>Jason Nesmith<br>Calendar Inforr<br>Earnings & Dec<br>Element Res<br>Element Type &<br>Earnings<br>Earnings<br>Earnings<br>Earnings | s the Revise<br>Revised can<br>ave only be<br>ar Group ID.<br>he same Cal<br>results Earnings and<br>Calendar Group ID of<br>nation<br>Calendar Group ID of<br>Calendar Group ID of<br>Calendar ID CGA<br>Segment Number 1<br>Gross Result Value 8,421<br>Suctions<br>Camponents<br>Element Name<br>DELTA BAH<br>CSEAPAY<br>DELTA OCONUS<br>BAS<br>BAH                                                                                                    | ed Calendar<br>alendars are<br>een paid. T<br>. Scrolling<br>endar Grou<br>Peductions Accumu<br>yee<br>[23080<br>.CT 2023M07E<br>.927 USD<br>Betro Adjustments E<br>Amount<br>0.0000007<br>140.0000007<br>140.0000007<br>155.840000<br>2197.500000 | r.<br>e DA's way of<br>the revised ca<br>within the C<br>up ID (in this<br>Supporting Element<br>Empl ID 1245<br>202308 ON-CYCLE AD MID MO<br>Pay Group USCG<br>Version 1<br>Net Result Value 7,567.<br>Retro Delta BAH<br>Career Sea Pay<br>Retro Delta OUTCONUS<br>Basic Allowance for<br>Housing                              | of explain<br>alendar is<br>alendar Is<br>example<br>s<br>67<br>NTH<br>17<br>17<br>USD<br>17<br>17<br>USD<br>10<br>10<br>10<br>10<br>10<br>10<br>10<br>10<br>10<br>10<br>10<br>10<br>10 | ing what is<br>contained<br>nformation<br>row 8 of<br>Empl Record 0<br>evision 2<br>evision 2 | the member<br>d within the<br>n rows will ke<br>10).                                                                                                    |

## **Reviewing Past Pay Periods**

**Introduction** This section looks at a member's past pay periods and shows the breakdown of the member's BAH daily rate.

**Procedures** See below.

|                                                                                                    |                                                                                                    |                                                                                                    | Action                                                                                                    | 1                                                        |                                                                                                    |                                                                                                    |                                                                                                    |
|----------------------------------------------------------------------------------------------------|----------------------------------------------------------------------------------------------------|----------------------------------------------------------------------------------------------------|----------------------------------------------------------------------------------------------------|----------------------------------------------------------|----------------------------------------------------------------------------------------------------|----------------------------------------------------------------------------------------------------|----------------------------------------------------------------------------------------------------|
| When r<br>C12303                                                                                                    | eviewing th<br><b>31</b> :                                                                                                    | ne member'                                                                                                    | s <b>end-mont</b> ł                                                                                                    | ı Mar                                                    | ch 202                                                                                                    | 23 cale                                                                                                    | endar on                                                                                                    |
| Membe                                                                                                    | er was paid                                                                                                    | BAH from                                                                                                    | 03/16/2023 -                                                                                                    | - 03/3                                                   | 1/2023                                                                                                    | 3. 171                                                                                                    | 6.00 / 15 da                                                                                                    |
| 114.40                                                                                                    | daily rate.                                                                                                    | 114.40 x 30                                                                                                    | 0  days = mon                                                                                                    | thly r                                                   | ate of                                                                                                    | pay fo                                                                                                    | or BAH rate                                                                                                    |
| \$3,432.                                                                                                    | .00.                                                                                                    |                                                                                                    | -                                                                                                    | •                                                        |                                                                                                    |                                                                                                    |                                                                                                    |
| Calendar Group                                                                                                    | Results Earnings and                                                                                                    | Deductions Accumulat                                                                                                    | tors Supporting Elements                                                                                                    |                                                          |                                                                                                    |                                                                                                    |                                                                                                    |
| Tommy Webber                                                                                                    | Emp<br>Calendar Group ID (                                                                                                    | ovee<br>0123031                                                                                                    | Empl ID 123445<br>202303 ON-CYCLE AD END MO                                                                                                    | 5<br>NTH                                                 | Empl R                                                                                                    | ecord 0                                                                                                    |                                                                                                    |
| Calendar Infor                                                                                                    | mation                                                                                                    |                                                                                                    |                                                                                                    |                                                          |                                                                                                    | Q                                                                                                    | 4 4 3 of 3 ~                                                                                                    |
|                                                                                                    | Calendar ID CG<br>Segment Number 1<br>Gross Result Value 4,96                                                                                                    | ACT 2023M03E<br>9.87                                                                                                    | Pay Group USCG<br>Version 1<br>Net Result Value 3,887.09                                                                                                    | 9 <b>7</b> (                                             | Revision<br>JSD                                                                                                    | 1                                                                                                    |                                                                                                    |
| Earnings & De                                                                                                    | ductions                                                                                                    |                                                                                                    |                                                                                                    |                                                          |                                                                                                    |                                                                                                    | 1-22 of 22 🗙 🕨 🔰                                                                                                    |
| Element Re                                                                                                    | sults Components                                                                                                    | Retro Adjustments                                                                                                    | eduction Arrears                                                                                                    | 5   ▶                                                    |                                                                                                    |                                                                                                    |                                                                                                    |
| Element Type-                                                                                                    | Element Name -                                                                                                    | Amount                                                                                                    | Description                                                                                                    | Instance                                                 | Slice Begin<br>Date                                                                                                    | Slice End<br>Date                                                                                                    | Resolution Details                                                                                                    |
| Earnings                                                                                                    | ASSIGN PAY                                                                                                    | 37.500000                                                                                                    | Assignment Pay                                                                                                    | 1                                                        | 03/16/2023                                                                                                    | 03/31/2023                                                                                                    | Resolution Details                                                                                                    |
| Earnings                                                                                                    | ВАН                                                                                                    | 1716.000000                                                                                                    | Basic Allowance for<br>Housing                                                                                                    | 0                                                        | 03/16/2023                                                                                                    | 03/31/2023                                                                                                    | Resolution Details                                                                                                    |
| Earnings                                                                                                    | BAS                                                                                                    | 226.280000                                                                                                    | Basic Allow for<br>Subsistence                                                                                                    | 0                                                        | 03/16/2023                                                                                                    | 03/31/2023                                                                                                    | Resolution Details                                                                                                    |
| Earnings                                                                                                    | BASIC PAY                                                                                                    | 2629.350000                                                                                                    | Basic Pay                                                                                                    | 0                                                        | 03/16/2023                                                                                                    | 03/31/2023                                                                                                    | Resolution Details                                                                                                    |
| E                                                                                                    |                                                                                                    |                                                                                                    |                                                                                                    |                                                          |                                                                                                    |                                                                                                    |                                                                                                    |
| Earnings                                                                                                    | CLOTHING                                                                                                    | 23.740000                                                                                                    | Clothing Allowance                                                                                                    | 0                                                        | 03/16/2023                                                                                                    | 03/31/2023                                                                                                    | Resolution Details                                                                                                    |
| Earnings<br>Earnings<br>When r                                                                                                    | conus cola                                                                                                    | 23.740000<br>22.000000<br>ne member'                                                                                                    | Clothing Allowance Conus COLA S mid-montl                                                                                                    | h Apr                                                    | 03/16/2023<br>03/16/2023<br>il 2023                                                                                                    | 03/31/2023<br>03/31/2023<br><b>3</b> caler                                                                                                    | Resolution Details<br>Resolution Details                                                                                                    |
| Earnings<br>Earnings<br>When r<br>Member<br>daily ra<br>Qalendar Group<br>Tommy Webber<br>Calendar Infor<br>Earnings & Dec<br>Q<br>Element Rec                                                                                                    | CLOTHING<br>CONUS COLA<br>Reviewing the<br>construction of the construction<br>reviewing the<br>construction of the construction<br>calendar Group ID Construction<br>Calendar ID CGA<br>Segment Number 1<br>Gross Result Value 4,473<br>ductions                                                                                                    | 23.740000<br>22.000000<br>The member'<br>BAH from<br>x 30 days =<br>2040 20<br>CT 2023M04M<br>877 USD<br>Retro Adjustments Dedu                                                                                                    | Clothing Allowance Conus. COLA S mid-montl 04/01/2023 - = monthly rat Supporting Elements Empl ID 1234455 2304 ON-CYCLE AD MID MONTH Pay Group USCG Version 1 Net Result Value 3,730 61 Cloto Arrears Liser Fields                                                                                                    | n Apr<br>- 04/1:<br>e of pa                              | 03/16/2023<br>03/16/2023<br><b>il 202</b><br>5/2023<br>ay BA<br>Empl Record<br>Revision 1                                                                                                    | 03/31/2023<br>03/31/2023<br>3 caler<br>3. 159<br>H rate                                                                                                    | Resolution Details Resolution Details Resolution Resolution Resolu |
| Earnings<br>Earnings<br>When r<br>Member<br>daily ra<br>Calendar Group<br>Tommy Webber<br>Calendar Inforr<br>Earnings & Del<br>Element Re<br>Element Re<br>Element Type<br>Earnings                                                                           | CLOTHING<br>CONUS COLA<br>CONUS COLA<br>COLUES COLA<br>COLUES COLA<br>COLUES COLA<br>COLUES COLA<br>COLUES COLA<br>Calendar ID CG A<br>Segment Number 1<br>Gross Result Value 4,473<br>ductions<br>Sults Components<br>Element Name*<br>RAH                                                                                                    | 23.740000<br>22.000000<br>ne member'<br>BAH from<br>x 30 days =<br>Peductions Accumulator<br>23040 20<br>CT 2023M04M<br>87 USD<br>Retro Adjustments Dedu<br>Amount D                                                                                                    | Clothing Allowance Conus COLA S mid-montl 04/01/2023 - = monthly rat S Supporting Elements Empl ID 1234455 2304 ON-CYCLE AD MID MONTH Pay Group USCG Version 1 Net Result Value 3,730.61 cton Arrears Liser Fields Description Basic Allowance for                                                                                                    | o o o o o o o o o o o o o o o o o o o                    | 03/16/2023<br>03/16/2023<br><b>il 202</b><br>5/2023<br>5/2023<br>Empl Record<br>Revision 1<br>Slice Begin<br>0 0401/0723                                                                            | 03/31/2023<br><b>3</b> caler<br><b>3</b> caler<br><b>3</b> caler<br><b>4</b> rate<br><b>1</b> 0<br><b>1</b> 0<br><b>1</b> | Resolution Details Resolution Details Resolution Details Resolution Details Resolution Details Resolution Details Resolution Details Resolution Details Resolution Details Resolution Details                                                                                                    |
| Earnings<br>Earnings<br>When r<br>Member<br>daily ra<br>Calendar Group<br>Tommy Webber<br>Calendar Inform<br>Earnings & Der<br>Der<br>Element Type<br>Earnings<br>Earnings                                                                                    | CLOTHING<br>CONUS COLA<br>reviewing the<br>reviewing the<br>reviewing the<br>reviewing the<br>consecution<br>Calendar ID CGA<br>Segment Number 1<br>Gross Result Value 4,473<br>ductions<br>Sults<br>Calendar ID CGA<br>Segment Number 1<br>Gross Result Value 4,473<br>ductions                                                                                                    | 23.740000<br>22.000000<br>The member'<br>BAH from<br>x 30 days =<br>Peductions Accumulator<br>23040 20<br>CT 2023M04M<br>87. USD<br>Retro Adjustments Dedu<br>Amount D<br>1594.50000 E<br>226.280000 E<br>226.280000 E                                                                                                    | Clothing Allowance Conus COLA S mid-montl 04/01/2023 - monthly rat S Supporting Elements Empl ID 1234455 2304 ON-CYCLE AD MID MONTH Pay Group USCG Version 1 Net Result Value 3,730 612 Clon Arrears Liser Fields Description Basic Allowance for Jossing Basic Allow for                                                                                                    | n n n n n n n n n n n n n n n n n n n                    | 03/16/2023<br>03/16/2023<br>ii 2023<br>5/2023<br>5/2023<br>Empl Record<br>Revision 1<br>Silce Begin<br>0 04/01/2023<br>0 04/01/2023                                                                 | 03/31/2023<br>03/31/2023<br>3 caler<br>3 caler<br>3 caler<br>3 caler<br>4 caler<br>4 caler<br>4 caler<br>5 caler<br>5 caler<br>6 caler<br>6 caler<br>6 caler<br>6 caler<br>6 caler<br>6 caler<br>6 caler<br>7 caler<br>6 caler<br>7 caler<br>7 caler                                                                                                    | Resolution Details<br>Resolution Details<br>Adar on C12<br>4.50 / 15 =<br>4.50 / 15 =<br>4.50 / 15 / 15 =<br>4.50 / 15 / 15 =<br>4.50 / 15 / 15 / 15 =<br>4.50 / 15 / 15 / 15 / 15 / 15 / 15 / 15 /                                                    |
| Earnings<br>Earnings<br>When r<br>Membe<br>daily ra<br>Calendar Group<br>Tommy Webber<br>Calendar Infor<br>Earnings & De<br>Element Re<br>Element Type<br>Earnings<br>Earnings<br>Earnings                                                                    | CLOTHING<br>CONUS COLA<br>CONUS COLA<br>CONUS COLA<br>COLUES COLA<br>COLUES COLUES COLUES | 23.740000<br>22.000000<br>The member'<br>BAH from<br>x 30 days =<br>23040 20<br>CT 2023M04M<br>87 USD<br>CT 2023M04M<br>87 USD<br>CT 2023M04M<br>2000<br>CT 2023M04M<br>2000<br>CT 2000<br>CT 2000<br>CT 200                                                                                                    | Clothing Allowance Conus. COLA S mid-montl O4/01/2023 - = monthly rat S Supporting Elements Empl ID 1234455 2304 ON-CYCLE AD MID MONTH Pay Group USCG Version 1 Net Result Value 3,730.61# Clon Arrears User Fields Description Sasic Allowance for Housing Sasic Allow for Substeince Sasic Pay                                                                                                    | n<br>n Apr<br>− 04/1:<br>te of particular<br>usp         | 03/16/2023<br>03/16/2023<br>il 2023<br>5/2023<br>5/2023<br>ay BA<br>Empl Record<br>Revision 1<br>Slice Begin<br>Date<br>0 04/01/2023<br>0 04/01/2023                                                | 03/31/2023<br>03/31/2023<br>3 caler<br>3 caler<br>3 caler<br>4 caler<br>0<br>0<br>0<br>0<br>0<br>0<br>0<br>0<br>0<br>0<br>0<br>0<br>0                                                                                                    | Resolution Details Resolution Details                                                                                                    |
| Earnings<br>Earnings<br>Calendar Group<br>Tommy Webber<br>Calendar Inforn<br>Earnings & Dee<br>Element Re<br>Element Typev<br>Earnings<br>Earnings<br>Earnings<br>Earnings                                                                                    | CLOTHING<br>CONUS COLA<br>CONUS COLA<br>CONUS COLA<br>COLUES COLA<br>COLUES COLA<br>COLUES COLA<br>COLUES COLA<br>COLUES COLA<br>COLUES COLA<br>COLORNAL COLA<br>COLORNAL COLA<br>COLA<br>COLA<br>COLA<br>COLA<br>COLA<br>COLA<br>COLA                                                                                                    | 23.740000<br>22.000000<br>The member'<br>BAH from<br>x 30 days =<br>Peductions Accumulator<br>200<br>200<br>200<br>200<br>200<br>200<br>200<br>20                                                                                                    | Clothing Allowance Conus COLA S mid-montl O4/01/2023 - monthly rat S Supporting Elements Empl ID 1234455 2304 ON-CYCLE AD MID MONTH Pay Group USCG Version 1 Net Result Value 3,730 612 Cloth Arrears User Fields Description Jasic Allowance for Subsistence Jasic Pay Clothing Allowance                                                                                                    | 0<br>h Apr<br>- 04/1:<br>e of pa                         | 03/16/2023<br>03/16/2023<br><b>ii 202</b> :<br>5/202:<br>5/202:<br>ay BA<br>Empl Record<br>Revision 1<br>Silce Begin<br>0 04/01/2023<br>0 04/01/2023<br>0 04/01/2023<br>0 04/01/2023                | 03/31/2023<br>3 caler<br>3 caler<br>3 caler<br>4 0<br>0<br>0<br>0<br>0<br>0<br>0<br>0<br>0<br>0<br>0<br>0<br>0<br>0                                                                                                    | Resolution Details Resolution Details                                                                                                    |
| Earnings<br>Earnings<br>When r<br>Member<br>daily ra<br>Qalendar Group<br>Tommy Webber<br>Calendar Infor<br>Calendar Infor<br>Earnings & Dec<br>© Q<br>Element Re<br>Element Re<br>Element Re<br>Element Re<br>Elemings<br>Earnings<br>Earnings<br>Earnings   | CLOTHING<br>CONUS COLA<br>CONUS COLA<br>CONUS COLA<br>CONUS COLA<br>CONUS COLA<br>COLORING<br>COLORADO<br>COLOTHING<br>Calendar ID CGA<br>Segment Number 1<br>Gross Result Value 4,473<br>Calendar ID CGA<br>Segment Number 1<br>Gross Result Value 4,473<br>Calendar ID CGA<br>Segment Number 1<br>Gross Result Value 4,473<br>Calendar ID CGA<br>Segment Number 1<br>Gross Result Value 4,473<br>Calendar ID CGA<br>Segment Number 1<br>Gross Result Value 4,473<br>Calendar ID CGA<br>Segment Number 1<br>Gross Result Value 4,473<br>Calendar ID CGA<br>Segment Number 1<br>Gross Result Value 4,473<br>Calendar ID CGA<br>Segment Number 1<br>Constructions                                                                                                    | 23.740000<br>22.000000<br>The member'<br>BAH from<br>x 30 days =<br>23040 20<br>2010<br>2010 | Cothing Allowance Conus COLA S mid-montl O4/01/2023 - monthly rat S Supporting Elements Empl ID 123445 2304 ON-CYCLE AD MID MONTH Pay Group USCG Version 1 Net Result Value 3,730.61= Cton Arrears Liser Fields Description Sasic Allowance for Justisterice Sasic Pay Cothing Allowance Retro Delta ASSIGN PAY                                                                                                    | 0<br>h Apr<br>− 04/1:<br>e of pa                         | 03/16/2023<br>03/16/2023<br>ii 2023<br>ii 2023<br>5/2023<br>5/2023<br>Empl Record<br>Revision 1<br>Slice Begin<br>0 04/01/2023<br>0 04/01/2023<br>0 04/01/2023<br>0 04/01/2023<br>0 04/01/2023      | 03/31/2023<br>03/31/2023<br>3 caler<br>3 caler<br>3 caler<br>4 0<br>0<br>0<br>0<br>0<br>0<br>0<br>0<br>0<br>0<br>0<br>0<br>0<br>0                                                                                                    | Resolution Details Resolution Details                                                                                                    |
| Earnings<br>Earnings<br>When r<br>Member<br>daily ra<br>Calendar Group<br>Tommy Webber<br>Calendar Infor<br>Calendar Infor<br>Earnings & De<br>Element Re<br>Element Type<br>Earnings<br>Earnings<br>Earnings<br>Earnings<br>Earnings<br>Earnings<br>Earnings | CLOTHING<br>CONUS COLA<br>CONUS COLA<br>CONUS COLA<br>CONUS COLA<br>CONUS COLA<br>CONUS COLA<br>CONUS COLA<br>CONUS COLA<br>CONUS COLA<br>CONUS COLA<br>CONUS COLA<br>Calendar Group ID CCA<br>Calendar Group ID CCA<br>Calendar Group ID CCA<br>Calendar Group ID CCA<br>Calendar Group ID CCA<br>Calendar Group ID CCA<br>Calendar ID CCA<br>Segment Number 1<br>Gross Result Value 4,473<br>ductions<br>SUIS<br>Camponents<br>Element Name*<br>Element Name*<br>Element Name*<br>Element Name*<br>CLOTHING<br>CLOTHING<br>DELTA AP<br>DELTA BAH                                                                                                    | 23.7400000<br>22.0000001<br>The member'<br>BAH from<br>x 30 days =<br>23040 20<br>CT 2023M04M<br>87 USD<br>CT 2023M04M<br>87 USD<br>CT 2023M04M<br>70 USD<br>70 USD<br>70 USD<br>70 USD                                                                                                    | Clothing Allowance Conus. COLA S mid-montl O4/01/2023 - Employ Course Cola Supporting Elements Empl ID 1234455 Color Arrears Lister Fields Conus Cola Supporting Elements Empl ID 1234455 Color Arrears Lister Fields Colar Arrears Lister Fields Colar Arrears Lister Fields Colar Arrears Lister Fields Colar Arrears Lister Fields Colar Arrears Lister Fields Colar Arrears Colar Arrear | n<br>n Apr<br>- 04/1:<br>e of pa<br>usp<br>⊪<br>instance | 03/16/2023<br>03/16/2023<br>ii 2023<br>ii 2023<br>5/2023<br>5/2023<br>Empl Record<br>Revision 1<br>8<br>Slice Begin<br>0 04/01/2023<br>0 04/01/2023<br>0 04/01/2023<br>0 04/01/2023<br>0 04/01/2023 | 03/31/2023<br>03/31/2023<br>3 caler<br>3 caler<br>3 caler<br>3 caler<br>4 0<br>0<br>0<br>0<br>0<br>0<br>0<br>0<br>0<br>0<br>0<br>0<br>0<br>0<br>0<br>0<br>0<br>0<br>0                                                                                                    | Resolution Details Resolution Details                                                                                                    |

#### **Reviewing EABP In-Service Debt**

Introduction This section provides the procedures to research an EABP In-Service Debt in DA.

**NOTE:** When DA generates a debt, the debt populates in the member's Element Assignment By Payee (EABP). All EABP In-Service Debts require research.

#### **Procedures** See below.

|                                          |                                 |                              |                                        | Acti                               | on                                               |                                               |                                                  |
|------------------------------------------|---------------------------------|------------------------------|----------------------------------------|------------------------------------|--------------------------------------------------|-----------------------------------------------|--------------------------------------------------|
| Open the i<br>display the<br>information | member<br>e details<br>on on ho | 's EAE<br>(see th<br>w to id | BP's. Seine <u>Identi</u><br>lentify a | lect the a<br>fying In<br>nd resea | appropria<br>- <mark>Service</mark><br>rch In-Se | te <u>IN SRV</u><br>Debts user<br>rvice debts | <u><b>C DEBT</b></u> to<br>guide for more<br>s). |
| NOTE: D generated.                       | ependin<br>This is              | g on th<br>typical           | ne debt,<br>lly cause                  | multiple<br>ed due to              | In-Servio<br>tax impl                            | ce Debt rov<br>ications co                    | ws may be<br>ombined with the                    |
| calendar y                               | ear char                        | nges. Ir                     | n this BA                              | AH exan                            | nple, the S                                      | System Ge                                     | nerated                                          |
| Overpaym                                 | ent (SG                         | O) crea                      | ated onl                               | y one In                           | -Service                                         | Debt row (                                    | Instance 8).                                     |
| Element Assi<br>Gwen DiMarco             | ignment By                      | / Payee                      |                                        | ID                                 | 9876543                                          |                                               | Empl Record 0                                    |
| Ca                                       | tegory<br>y Type                | Ele                          | ment Name                              |                                    |                                                  | Select with Ma                                | tching Criteria                                  |
| As c                                     | of Date                         |                              |                                        |                                    |                                                  | Cle                                           | ear                                              |
| Assignments                              |                                 |                              |                                        |                                    |                                                  |                                               |                                                  |
|                                          |                                 |                              |                                        |                                    |                                                  |                                               | 1-31 01 31 🗸                                     |
| Elements<br>Name≜                        | Recipient<br>Description        | 11                           | Process<br>Order                       | Begin Date                         | End Date                                         | Active                                        | Instance                                         |
| ADVANCE PYBK                             | Liquidation of                  | Advance                      | 999                                    | 07/15/2016                         | 07/15/2017                                       |                                               | 1                                                |
| ADVANCE PYBK                             | Liquidation of                  | Advance                      | 999                                    | 09/16/2020                         | 09/30/2021                                       |                                               | 3                                                |
| ADVANCE PYBK                             | Liquidation of                  | Advance                      | 999                                    | 06/01/2018                         | 06/15/2019                                       | 2                                             | 2                                                |
| ASSOC DUES                               | Association D                   | ues                          | 999                                    | 06/01/2006                         |                                                  |                                               | 1                                                |
| IN SRVC DEBT                             | In-Service Del                  | bt                           | 999                                    | 08/01/2023                         |                                                  |                                               | 8                                                |
| IN SRVC DEBT                             | In-Service Del                  | ot                           | 999                                    | 09/01/2022                         | 10/15/2022                                       |                                               | 7                                                |
|                                          |                                 |                              |                                        |                                    |                                                  |                                               |                                                  |

# Reviewing EABP In-Service Debt, Continued

Procedures,

continued

| Review the EABP details. Ensure the Debt Amount matches the SGO tot<br>The Comments field identifies and matches the Calendar ID where the de<br>was finalized.  Element Assignment By Payee Element Detail Employee D 9970543 Empl Record 0 Name Green.DMatco<br>Element Name IN STVD DEBT In-Service Debt Instance 8  Assignment Recive Process Data Process Order 599 Recipient Tag 0 Assignment Racive Process Order 599 Recipient Tag 0 Assignment Racive Recourt Nume Recipient Tag 0 Annount Annount                                                                                                    | Review the EABP details. Ensure the Debt Amount matches the SGO         The Comments field identifies and matches the Calendar ID where the vas finalized.         Element Assignment By Payee         Element Detail         Employee ID 9876543         Employee ID 9876543         Employee ID 9876543         Employee ID 9876543         Employee ID 9876543         Employee ID 9876543         Empl Record 0         Name Gwen DiMarco         In-Service Debt         Instance 8         Assignment Process Detail         Assignment Process Order 999         Recipient Tag 0         Allow Batch Update of End Date         Currency Code USD US Dollar         Previous End Date         Update in Payroll Run C12308         Calculation Information         Calculation Rule Amount         Amount Calculation Rule Amount         Amount Calculation Rule Amount         Amount Calculation Rule Amount         Amount Calculation Rule Amount         Calculation Rule Accumulator <td cols<="" th=""><th>total.<br/>debt<br/>Help</th></td> | <th>total.<br/>debt<br/>Help</th> | total.<br>debt<br>Help |
|----------------------------------------------------------------------------------------------------|----------------------------------------------------------------------------------------------------|-----------------------------------|------------------------|
| The Comments field identifies and matches the Calendar ID where the do<br>was finalized.  Element Assignment By Payee Element Name (See Difference) Element Name (N SRVC DEBT In-Service Debt Instance 8  Assignment Receive Office (See Difference) Assignment Receive Office (See Difference) Assignment Receive Office (See Difference)  Assignment Name (N SRVC DEBT In-Service Debt Instance 8  Assignment Receive Office (See Difference)  Assignment Name (N SRVC DEBT In-Service Debt Instance 8  Assignment Receive Office (See Difference)  Assignment Name (N SRVC DEBT In-Service Debt Instance 8  Assignment Sectors Office (See Difference)  Calculation Information  Calculation Rule Anount Anount Anount (See Office (See Difference)  Parcent Office (See Difference)  Parcent Office (See Difference)  Parcent Office (See Difference)  Parcent Office (See Difference)  Parcent Office (See Difference)  Account Number  Account Number  Calculation Option (See Element Generation Control Generation Option (See Element Generation Control (See Element Generation Control (See Element Generation Contro                                                                                                    | The Comments field identifies and matches the Calendar ID where the vas finalized.  Element Detail  Element Detail  Element Name IN SRVC DEBT In-Service Debt Instance 8  Assignment Is Active Process Order 999 Recipient Tag 0 Allow Batch Update of End Date Currency Code USD US Dollar Previous End Date Updated in Payroll Run C12306  Calculation Rule Amount Amount Element Amount Value  Required Fields  Unique Accumulator Balance ID Debt Amount 1758 000000 Percent of DE 15 00000                                                                                                    | debt                              |                        |
| Was finalized.         Element Assignment By Payee         Element Name IN SRVC DEBT In Service Debt Instance 8         Assignment Process Detail         Recipier Tig       Currency Code USD       US Dollar       End Date         Recipier Tig       Currency Code USD       US Dollar       End Date         Recipier Tig       Currency Code USD       US Dollar       End Date         Calculation Information       Currency Code USD       US Dollar       End Date         Calculation Information         Anount State Amount Amount Tigs 000000         Detail Amount Tigs 000000         Detail Amount Tigs 000000         Detail Amount Tigs 000000         Detail Amount Tigs 000000         Detail Amount Tigs 000000         Detail Amount Tigs 000000         Detail Amount Tigs 000000         Detail Amount Tigs 000000         Detail Amount Tigs 000000         Detail Amount Tigs 000000         Detail Amount Tigs 00000         Detail Amount Tigs 00000         Detail Amount Tigs 00000         Detail Amount Tigs 00000         Detail Amou                                                                                                    | Vas finalized.         Element Assignment By Payee         Element Detail         Employee ID 9876543 Empl Record 0 Name Gwen DiMarco Element Name IN SRVC DEBT In-Service Debt Instance 8         Assignment Process Detail         Assignment Process Order 999<br>Recipient Tag 0<br>Allow Batch Update of End Date       Currency Code USD US Dollar Begin Date 08/01/2023 Previous End Date Updated in Payroll Run C12308         Calculation Information       Calculation Rule Amount Amount Element Amount Element Amount Value       S.000000 Balance ID Beance ID Beance ID Beance ID Beance ID Is 00000                                                                                                    | Hel,                              |                        |
| Element Assignment By Payee           Element Name         Empl Record         0         Name         Gwen. DiMarco           Assignment Process Detail         In-Service Detail         Instance         8           Assignment Process Detail         Assignment SActive         Currency Code         USD         US Dolar         End Date           Recipient Ta         0         Currency Code         USD         US Dolar         End Date           Recipient Ta         0         Currency Code         USD         US Dolar         End Date           Recipient Ta         0         Currency Code         USD         US Dolar         End Date           Calculation Information         Calculation Information         Calculation Nule         Anount         Anount         Anount         Tabaline ID         8.00000           Balance ID         Subaline ID         17.88.00000         Percent of Integer         Tabality Effect         Tabality Effect                                                                                                    | Element Assignment By Payee Element Detail Employee ID 9876543 Empl Record 0 Name Gwen DiMarco Element Name IN SRVC DEBT In-Service Debt Instance 8 Assignment Process Detail Assignment Is Active Process Order 999 Recipient Tag 0 Allow Batch Update of End Date Currency Code USD US Dollar Begin Date 08/01/2023 End Date Updated in Payroll Run C12308 Calculation Information Calculation Rule Amount Amount Element Amount Element Amount Value  Required Fields 'Unique Accumulator Balance ID Betx Amount 1758.000000 Percent of DE 15 00000                                                                                                    | Helj                              |                        |
| Element Detail       Employee ID       9976543       Empl Record       0       Name       Gwen DMarco         Assignment Process Detail       In-Service Debt       Instance       8         Assignment Is Active       Process Order       99       Currency Code       USD       USD Dolar       End Date         Assignment Is Active       Process Order       99       Currency Code       USD       USD Dolar       End Date         Allow Barciphent of an Oate       Calculation Rule       Anount       Anount       Anount       Anount         Anount Element       Calculation Rule       Anount       Anount Element       TOS 000000       Percent of DE       15.4 00000         * "Debt Ordplanting Year       2023 000000       Percent of DE       15.4 00000       * "Toselli UST Orders and Receded"         * Additional Overrides       Type Payol Overpayment       2023 000000       Percent of Instance       2023 000000         * Percent of Tose       Suppend Reason       Control       Gwenzelon Control       Gwenzelon Control         Gwenzelon Control       Suppend Reason       Suppend Reason       Control       Gwenzelon Control         Gwenzelon Control       Gwenzelon Control       Gwenzelon Control       Gwenzelon Control       Gwenzelon Control         G                                                                                                    | Element Detail           Employee ID         9876543         Empl Record         0         Name         Gwen DiMarco           Element Name         IN SRVC DEBT         In-Service Debt         Instance         8           Assignment Process Detail         Instance         8         Process Order         999         End Date         Previous End Date           Assignment Is Active         Currency Code         USD         US Dollar         End Date         Previous End Date           Allow Batch Update of End Date         O         Vertication Information         C12306         C12306           Calculation Rule         Amount         Amount Element         Amount Value         Vertication         C12306           Required Fields         "Unique Accumulator         8.000000         Balance ID         Debt Amount         1758 000000                                                                                                    | Helj                              |                        |
| Employee ID 9876543<br>Element Name IN SRVD DEBT<br>In-Service Debt<br>Assignment is Active<br>Process Order 969<br>Recipient Tag<br>Ourrency Code USD US Dollar<br>End Date<br>Process Order 969<br>Recipient Tag<br>Outputs ach Update of End Date<br>Update in Payroll Run C123080<br>Currency Code USD US Dollar<br>End Date<br>Process Order 969<br>Recipient Tag<br>Outputs ach Update of End Date<br>Update in Payroll Run C123080<br>Currency Code USD US Dollar<br>Recipient Tag<br>Outputs ach Update of End Date<br>Update in Payroll Run C123080<br>Percent OTE<br>Amount<br>Amount Value<br>Recipient Code Ote<br>Percent OTE<br>Status<br>Percent OTE<br>Status<br>Percent OTE<br>Status<br>Currency Code USD US Dollar<br>Percent OTE<br>Status<br>Percent OTE<br>Status<br>Percent OTE<br>Status<br>Percent OTE<br>Status<br>Status<br>Percent OTE<br>Status<br>Status | Employee ID 9876543 Empl Record 0 Name <u>Gwen DiMarco</u><br>Element Name IN SRVC DEBT In-Service Debt Instance 8<br>Assignment I's Active<br>Process Order 999<br>Recipient Tag 0<br>Allow Batch Update of End Date<br>Currency Code USD US Dollar<br>Begin Date 08/01/2023 End Date<br>Updated in Payroll Run C12306<br>Calculation Information<br>Calculation Rule Amount<br>Amount Element<br>Amount Value<br>* Required Fields<br>*Unique Accumulator<br>Balance ID<br>Debt Amount 1758 000000<br>Percent of DE 15 00000                                                                                                    | 30                                |                        |
| Element Name IN SRVC DEBT In Service Debt Instance 8  Assignment Forcess Detail  Assignment Is Active Process Order 999 Allow Batch Update of End Date Process Order 999 Allow Batch Update of End Date Updated in Payroll Run C123000  Calculation Information Calculation Information Calculation Calculation Calculation Calculation Calculation Calculation Calculation Calculation Calculation Calculation Calculation Calculation Calculation Calculation Calculation Calculation Calculation Calculation Calculation Ca                                                                                                    | Element Name     IN SRVC DEBT     In-Service Debt     Instance     8       Assignment Process Detail     Assignment Is Active     Currency Code     USD     US Dollar     End Date       Process Order     999     Begin Date     08/01/2023     End Date     Previous End Date       Allow Batch Update of End Date     0     08/01/2023     End Date     C12308       Calculation Information     Calculation Rule     Amount     Amount     C12308       Amount Lement     Amount Value     8.000000     End Date     C12308       Required Fields     "Unique Accumulator     8.000000     End Date     C12308                                                                                                    | 30                                |                        |
| Assignment Process Detail       Signment Process Detail       End Date         Process Driver 999       Currency Code USD US Dollar<br>Begin Date 0801/2023       End Date<br>Previous End Date<br>Updated in Payroll Run C123080         • Calculation Information       Calculation Information         Calculation Information       Statum Updated in Payroll Run C123080         • Required Fields       *Unique Accumulator         * Travability Effect       1758 000000         • Prevent Fields       Statum Updated Period Statum Updated Period Statum Updated In Payroll Run C123080         • Additional Overrides       *Unique Accumulator         • Travability Effect       No Taxability Effect         • Travability Effect       No Taxability Effect         • Comments       Control         • Comments       Control         • Cancel       Reference         • Vipe       Payrol Overpayment         • Comments       Control         • Cancel       Reference         • Cancel       Reference         • Cancel       Reference         • Cancel       Reference         • Comments       Control         • Comments       Control         • Control       Control         • Control       Control         • Cancol <td>Assignment Process Detail<br/>Assignment S Active<br/>Process Order 999<br/>Recipient Tag 0<br/>Allow Batch Update of End Date<br/>Calculation Information<br/>Calculation Rule Amount<br/>Amount Element<br/>Amount Value<br/>* Required Fields<br/>* Unique Accumulator<br/>Balance ID<br/>Debt Amount<br/>1758.000000<br/>Percent of DE 15</td> <td>30</td>                                                                                                    | Assignment Process Detail<br>Assignment S Active<br>Process Order 999<br>Recipient Tag 0<br>Allow Batch Update of End Date<br>Calculation Information<br>Calculation Rule Amount<br>Amount Element<br>Amount Value<br>* Required Fields<br>* Unique Accumulator<br>Balance ID<br>Debt Amount<br>1758.000000<br>Percent of DE 15                                                                                                    | 30                                |                        |
| Process Order 909<br>Process Order 909<br>Beigin Date 00801/2023<br>Previous End Date<br>Updated in Payroll Run C123080<br>Calculation Information<br>Calculation Rule Amount<br>Amount Amount Information<br>Required Fields<br>"Unique Accumulator 8.000000<br>Debt Amount 1758.000000<br>Percent of DE 15.00000<br>Percent of DE 15.0000<br>Percent of DE 15.0000<br>Percent of DE 15.00000<br>Percent of DE 15.00000<br>Percent of DE 15.00000<br>Pe                                                                                                    | Calculation     Currency Code     USD     USD     USD       Process Order     999     Begin Date     08/01/2023     Previous End Date       ■ Allow Batch Update of End Date     Updated in Payroll Run     C12302       ▼ Calculation Information     Calculation Rule     Amount       Amount Element     Amount Value     S.000000       ■ Required Fields     *Unique Accumulator     8.000000       ■ Debt Amount     1758.000000       Percent of DE     15                                                                                                    | 30                                |                        |
| Recipient Tag 0       Updated in Payroll Run C123880         V Calculation Information       Calculation Information         Calculation Information       Calculation Information         Calculation Information       Calculation Information         Calculation Information       Calculation Information         Calculation Information       Calculation Information         Amount Amount Amount Amount Amount Amount Information       Required Fields         * Required Fields       0         "Unique Accumulator       8.00000         Percent of Interest       1758.00000         "Taxability Fifter N. Taxability Fifter. N. Taxability Fifter. N. Taxabilit                                                                                                    | Recipient Tag       0       Previous End Date         ■ Allow Batch Update of End Date       Updated in Payroll Run       C12304         ▼ Calculation Information       Calculation Rule       Amount         Amount Element       Amount Value       Previous End Date         ▼ Required Fields       *Unique Accumulator       8.000000         ■ Balance ID       Debt Amount       1758.000000         Percent of DE       15 \$00000                                                                                                    | 80                                |                        |
| Calculation Information         Calculation Rule Amount<br>Amount Value         * Required Fields         * Unique Accumulator<br>Balance ID         * Debt Admunt<br>'Taxability Filer No Taxability Filer No Taxability Fi                                                                                                    |                                                                                                    |                                   |                        |
| Calculation Rule Amount<br>Amount<br>Amount Value                                                                                                    | Calculation Rule Amount<br>Amount<br>Amount Element<br>Amount Value<br>▼ Required Fields<br><sup>*</sup> Unique Accumulator 8.000000<br>Balance ID<br>Debt Amount 1758.000000<br>Percent of DE 15.00000                                                                                                    |                                   |                        |
| Amount Element<br>Amount Value <ul> <li>Required Fields</li> <li>Unique Accumulator</li> <li>8.00000</li> <li>Balance ID</li> <li>Balance ID</li> <li>Comments</li> <li>COK</li> <li>Cancel Registrin</li> <li>Calendar Group Do Lybe</li> <li>Emilitie Superint Research</li> <li>Calendar Group Do Lybe</li> <li>Emilitie Superint Research</li> <li>Calendar Group Do Lybe</li> <li>Emilitie Superint Research</li> <li>Calendar Group Do Lybe</li> <li>Emilitie Superint Research</li> <li>Calendar Group Do Lybe</li> <li>Emilitie Superint Research</li> <li>Calendar Group Do Lybe</li> <li>Emilitie Superint Research</li> <li>Calendar Group Do Lybe</li> <li>Emilitie Superint Research</li> <li>Calendar Group Do Lybe</li> <li>Emilitie Superint Research</li> <li>Calendar Group Do Lybe</li> <li>Calendar Group Do Lybe</li> <li>Emings B Abit</li> <li>Superint Research</li></ul>                                                                                                    | Amount Element<br>Amount Value                                                                                                    |                                   |                        |
| Required Fields     Unique Accumulator     8 000000     Balance ID     Bet Amount     1758 00000     Percent of DE     15 40000     Percent of DI     Set Amount     Traxability Effect     No Taxable Groep is Affected     "Debt Originating Year     Type     Payroll Overpay hent     Type     Payroll Overpay hent     Suppend Reason     Appropriation     Acport Propriation     Acport Propriation     Calendar ID     Calendar ID     Calendar     Calendar ID     Calendar     Calendar     Calend                                                                                                    | ▼ Required Fields       *Unique Accumulator     8.000000       Balance ID     1758.000000       Debt Amount     1758.000000       Percent of DE     15.000000                                                                                                    |                                   |                        |
| "Unique Accumulator       8.00000         Debt Amount       1758.000000         Percent ODE       15.00000         "Taxability Effect       No Taxable Gross is Affected         "Debt Amount       1758.000000         "Taxability Effect       No Taxable Gross is Affected         "Debt Originating Year       2023.00000         Percent of Interest       "Payroll Overpayment         Comments       CCG ACT 2023M/7E         Suspend Reason       Account Number         Frequency Option       Use Element Frequency         Frequency       Generation Control         Generation Option       Lee Element Generation Control         OK       Cancel       Ressh         Calendar Group Result       Ennings and Deduktons       Suspering Elements         Gatendar Information       Q   I I BertSci I Bertop I Bertop I I Bertop I Bertop                                                                                                    | *Unique Accumulator 8.000000<br>Balance ID<br>Debt Amount 1758.000000<br>Percent of DE 15.00000                                                                                                    |                                   |                        |
| Debt Amount       1758.000000         Percent of DE       15.400000         "Taxability Effect       No Taxabile Gross is Affected         "Debt Amount       2023.00000         Percent of Interest       2023.00000         Percent of Interest       Type Payroll Overpayment         Comments CG ACT 2023/07E       Suspend Reason         Suspend Reason       GAC TO 203/07E         Suspend Reason       See Element Frequency<br>Generation Option         OK       Cancel         Ref.esh       Earnings and Debusions         Accumulators       Suspenting Elements         Galendar Group Results       Earnings and Debusions         Accumulators       Suspenting Elements         Galendar Information       Calendar Group ID         Calendar Information       Earnings and Debusions         Segment Namber 1       Vision 1         Calendar Information       Ret Adjustments         Earnings & Deductions       USD         If I Sort II       State         Earnings & BAH       2197 50000         Earnings       BAH         2197 50000       Adjustment Detail         Earnings       BAS         156 4000       I         Earnings       BAS <td>Debt Amount         1758.000000           Percent of DE         15</td> <td></td>                                                                                                    | Debt Amount         1758.000000           Percent of DE         15                                                                                                    |                                   |                        |
| Hercent or Us       15 AnUUU0         "Taxability Effect. No Taxable Gross is Affected       "Debt Originating Year       2023 00000         "Percent of Interest       2023 00000         Percent of Interest       CG ACT 2023k D7E         Suspend Reason       CG ACT 2023k D7E         Suspend Reason       CG ACT 2023k D7E         Suspend Reason       Appropriation         Account Numbe       END DAFE         * Additional Overrides       Frequency Option         CK       Cancel         Reversion Option       Use Element Generation Control         Generation Option       Use Element Generation Control         Generation Option       Use Element Generation Control         Calendar Group Result       Eamings and Decusions         Account Concer Results       Eamings and Decusions         Secc Prior Endores       Empl Record       0         Calendar Group Results       Eamings and Decusions       Account (Cale AD Endores)         Segment Number       1       Revision       1         Generation Control       Vision       1       Revision       1         Calendar Information       Vision       1       Revision       1       Revision       1         Femere Results       Component                                                                                                    | Percent of DE 15 - 15 - 15 - 15 - 15 - 15 - 15 - 15                                                                                                    |                                   |                        |
| "Det Originating Year       2023 00000         Percent of Interest:       CG ACT 2023M/7E         Suspend Reason       Appropriation         Appropriation       Appropriation         Account Number       END DATE         * Additional Overrides       Frequency Option         Generation Control       Generation Control         OK       Cancel         Refersh       Generation Control         OK       Cancel         Galendar Group Results       Employe         Galendar Group Results       Employe         Calendar Information       Q         Galendar Group Result       Employe         Calendar Information       Pay Goup         USCO       Segment Number 1         Orces Result Value       8,069,093         USD       Net Result Value         Generation Difference       I         Galendar Information       I         Galendar Information       I         Galendar Information       Pay Goup         Group Result Value       8,069,093         USD       Net Result Value         Earnings & Deduction Arer       Liser Fields         Image Result Value       8,069,093         USD       Revision 1<                                                                                                    | *Taxability Effect No Taxable Gross is Affected                                                                                                    |                                   |                        |
| Additional Overrides       Suspend Reason         Appropriation       Appropriation         Account Number       END DATE         Additional Overrides       Frequency         Frequency       Generation Option         Generation Option       See Element Generation Control         Generation Option       See Element Generation Control         Generation Option       See Element Generation Control         Generation Option       See Element Generation Control         Galendar Group Results       Earnings and Deductions         Accumulators       Supporting Elements         Went Difference       Empl Record         Calendar Information       Calendar Group Results         Earnings & Deductions       Pay Group         USD       Net Result Value         Supponents       Retro Adjustment         Generati Type       Element Name A         Adjustment       Deduction Areurs         Earnings       BAH         2197       Supponents         Retro Adjustment       Calendar Information         Retro Adjustment       Deduction Areurs         Earnings       BAH         2197       Supponents         Retro Adjustment       Adjustment <td< td=""><td>*Debt Originating Year 2023. 00000<br/>Beroant of Interest</td><td></td></td<>                                                                                                    | *Debt Originating Year 2023. 00000<br>Beroant of Interest                                                                                                    |                                   |                        |
| Suspend Reason       Appropriation         Appropriation       Appropriation         Account Number       END DATE <ul> <li>Additional Overrides</li> <li>Frequency Option</li> <li>Use Element Frequency</li> <li>Generation Option</li> <li>Suspending as and Deductions</li> </ul> <ul> <li>Calendar Group Results</li> <li>Earnings and Deductions</li> <li>Accumulators</li> <li>Suspending as and Deductions</li> <li>Earnings AD Eductions</li> <li>Accumulators</li> <li>Suspending as and Deductions</li> <li>Earnings AD Eductions</li> <li>Earnings AD Eductions</li> <li>Earnings BAH</li> <li>Suspending as and Suspending as and Suspending as an and Suspending as an and Suspending as an and Suspending as an and Suspending as an and Suspending as an and Suspending as an and Suspending as</li></ul>                                                                                                    | Type Payroll Overpayment                                                                                                    |                                   |                        |
| Appropriation<br>Account Number<br>END DATE<br>Additional Overrides                                                                                                    | Comments CGACT 2023MU/E<br>Suspend Reason                                                                                                    |                                   |                        |
| END DATE         Additional Overrides         Frequency Option       Use Element Frequency<br>Frequency<br>Generation Option       Use Element Generation Control         OK       Cancel       Ref-sh         Calendar Group Results       Earnings and Deductions       Accumulators       Supporting Elements         Swen.DIMarco       Employee       Employee       Employee         Calendar Group ID       C12/071       202007 ON-CVC E AD END MONTH         Calendar Information       Image: Calendar ID       Image: Calendar ID         Generation Seguent Nature 8,0690.00 <sup>(R)</sup> USD       Net Result/Value       Revision 1         Gross Result Value       8,0690.00 <sup>(R)</sup> USD       Net Result/Value       Revision 1         Earnings & Deductions       Retro Adjustments       Deduction Arrs       USP Fields       IP         Earnings       BAH       2197 50000       Adjustment       Adjustment Detail       Resolution Details         Earnings       BAS       155 840000       Image: Adjustment Detail       Resolution Details         Earnings       BAS       155 840000       Image: Adjustment Detail       Resolution Details         Earnings       BAS       155 840000       Image: Adjustment Detail       Resolution Details         Earnings <td>Appropriation<br/>Account Number</td> <td></td>                                                                                                    | Appropriation<br>Account Number                                                                                                    |                                   |                        |
| ✓ Additional Overrides         Frequency Option<br>Generation Option<br>Use Element Generation Control         OK       Cancel       Refresh         Calendar Group Results       Earnings and Deductions       Accumulators       Supporting Elements         Sween DIMarco       Employee       Employee       Employee       Employee         Calendar Group Results       Earnings and Deductions       Accumulators       Supporting Elements         Sween DIMarco       Employee       Employee       Employee       Employee         Calendar Information       OCAC COACT 2023M07E       Pay Oroup       USCG         Segment Number       Use D       Net Result/Value       7,845,14 <sup>20</sup> USD         Earnings & Deductions       Retro Adjustments       Deduction Arrupts       List Fields       III         Earnings       BAH       2197 50000       Galendarin       Adjustment       Adjustment Detail       Resolution Details         Earnings       BAS       155.84000       Accue Alignment Detail       Adjustment Detail       Resolution Details         Earnings       DELTA BAH       0.0000000       -1768.00000       Adjustment Detail       Resolution Details         Earnings       DELTA BAH       0.3000000       -387.170000       Adjustment Detail       <                                                                                                    | END DATE                                                                                                    |                                   |                        |
| Trequency Option Option Optio                                                                                                    | ▼ Additional Overrides                                                                                                    |                                   |                        |
| Calendar Control       Calendar Control       Calendar Control         Calendar Group Results       Earnings and Deductions       Accumulators       Supporting Elements         Galendar Group Results       Earnings and Deductions       Accumulators       Supporting Elements         Galendar Group ID       C12/071       202307 ON-CYC E AD END MONTH       Empl Record       0         Calendar Information       Calendar ID       CGACT 2023M07E       Pay Group       USCG         Segment Number       1       Wrsion       1       Revision       1         Gross Result Value       8,669.09=//       USD       Net Result Value       7,845.14=//       USD         Earnings       Deductions       Retro Adjustments       Deduction Arrs/rs       Liser Fields       IP         Element Results       Components       Retro Adjustments       Deduction Arrs/rs       Liser Fields       IP         Element Results       Components       Retro Adjustments       Deduction Arrs/rs       Liser Fields       IP         Earnings       BAH       2197.500000       Adjustment       Adjustment       Adjustment       Resolution Details         Earnings       BAS       155.840000       Adjustment       Adjustment       Resolution Details         Earning                                                                                                    | Frequency Concerning Concerning                                                                                                    |                                   |                        |
| OK       Cancel       Refersh         Qalendar Group Results       Earnings and Deductions       Accumulators       Suppring Elements         Gwent DIMarco       Employee       Empl ID       9876543       Empl Record       0         Calendar Group ID       C12/071       202307 ON-CYC E AD END MONTH       Calendar ID       9876543       Empl Record       0         Calendar Information       Calendar ID       CGACT 2023M07E       Pay Group       USCG       Version       1       Revision       1         Gross Result Value       8,669.09 <sup>TH</sup> USD       Net Result Value       7,845.14 <sup>TH</sup> USD         Earnings & Deductions       USD       Net Result Value       7,845.14 <sup>TH</sup> USD       Resolution Details         Earnings & BAH       2197.500000       Adjustment       Adjustment       Adjustment       Adjustment       Resolution Details         Earnings       BAS       155.840000       Adjustment       Adjustment       Resolution Details         Earnings       DELTA BAH       0.00000000       -1758.000000       Adjustment Detail       Resolution Details         Earnings       DELTA OCONUS       387.170000       -387.170000       Adjustment Detail       Resolution Details                                                                                                    | Generation Option Generation Control                                                                                                    |                                   |                        |
| Calendar Group Results       Earnings and Deductions       Accumulators       Supporting Elements         Gwen DiMarco       Emplyzes       Emply ID       9876543       Empl Record       0         Calendar Group ID       C12/071       202307 ON-CYG E AD END MONTH       Q       I       4       8 of 8         Calendar ID       CGACT 2023MO7E       Pay Group       USCG       Segment Number       Q       I       4       8 of 8         Calendar ID       CGACT 2023MO7E       Pay Group       USCG       Segment Number       0       0         Gross Result Value       8,669.09#       USD       Net Result/Value       7,845.14#       USD       USD         Earnings & Deductions       If       4       1.5 of 16       I       III       III         Element Results       Cgmponents       Retro Adjustments       Deduction Arrevs       User Fields       IIII       III         Earnings       BAH       2197.500000       Calcul fion       Base       Resolution Details       Resolution Details         Earnings       BAS       155.840000       IIII       Resolution Details       Resolution Details         Earnings       DELTA BAH       0.0000000       -1758.00000       Adjustment Detail       Resolutio                                                                                                    | OK Cancel Refesh                                                                                                    |                                   |                        |
| Gwen DiMarco       Employee       Empl ID       9876543       Empl Record       0         Calendar Group ID       C12/071       202307 ON-CYC E AD END MONTH       Q       I       I       I       I       I       I       I       I       I       I       I       I       I       I       I       I       I       I       I       I       I       I       I       II       II       II       II       II       III       III       III       III       III       III       IIII       IIII       IIIIIIIIIIIIIIIIIIIIIIIIIIIIIIIIIIII                                                                                                    | Calendar Group Results Earnings and Deductions Accumulators Supporting Elements                                                                                                    |                                   |                        |
| Calendar Group ID C12/071 202307 ON-CYC E AD END MONTH         Calendar Information         Calendar ID CG ACT 2023M07E       Pay Group USCG         Version 1       Revision 1         Group B CG ACT 2023M07E       Pay Group USCG         Segment Number 1       Version 1       Revision 1         Gross Result Value 8,669.09       USD       Net Result Value 7,845.14       USD         Earnings & Deductions       Version 1       Revision 1         Earnings & Deductions       User Fields       IP         Earnings & BAH       2197.500000       Amount       Adjustment       Mijustment       Adjustment       Adjustment       Adjustment       Calculuion Details         Earnings       BAH       2197.500000         Earnings       BAS       155.840000       Adjustment Detail       Resolution Details         Earnings       BASIC PAY       4557.750000       Adjustment Detail       Resolution Details      <                                                                                                    | ven DiMarco Employee Empl ID 9876543 Empl Record 0                                                                                                    |                                   |                        |
| Calendar Information       Q       I       I       B of B         Calendar ID       CG ACT 2023M07E       Pay Group       USCG         Segment Number       1       Revision       1       Revision       1         Gross Result Value       8,669.09 <sup>ID</sup> USD       Net ResultValue       7,845.14 <sup>ID</sup> USD         Earnings & Deductions       Lement Name A       Adjustments       Deduction Arrsins       User Fields       III»         Element Results       Cgmponents       Retro Adjustments       Deduction Arrsins       User Fields       III»         Element Name A       Amount       Calculation<br>Adjustment       Base<br>Adjustment       Adjustment Detail       Resolution Details         Earnings       BAH       2197.500000       Adjustment       Adjustment       Resolution Details         Earnings       BAS       155.840000       Adjustment       Resolution Details       Resolution Details         Earnings       BASIC PAY       4557.750000       Adjustment Detail       Resolution Details         Earnings       DELTA BAH       0.0000000       -1758.00000       Adjustment Detail       Resolution Details         Earnings       DELTA COCNUS       387.170000       -387.170000       Adjustment Detail       Resolut                                                                                                    | Calendar Group ID C12/071 202307 ON-CYC E AD END MONTH                                                                                                    |                                   |                        |
| Calendar ID       CGA ACT 2023H07E       Pay Group       USCG         Segment Number 1       Version 1       Revision 1         Gross Result Value       8,669.09 <sup>A</sup> USD       Net Result Value       7,845.14 <sup>A</sup> USD         Earnings & Dotuction       Cgmponents       Retro Adjustments       Deduction Arrevision       IJA       H       1.5 of 16 • • • I       I         Element Results       Cgmponents       Retro Adjustments       Deduction Arrevision       Base       Unit       Adjustment Detail       Resolution Details         Earnings       BAH       2197.50000       Image: Components       Resolution Details       Resolution Details         Earnings       BAS       155.840000       Image: Components       Resolution Details       Resolution Details         Earnings       BASIC PAY       4557.750000       Image: Components       Resolution Details         Earnings       DELTA BAH       0.00000000       -1758.00000       Image: Components       Resolution Details         Earnings       DELTA OCONUS       387.700000       Image: Components       Adjustment Detail       Resolution Details                                                                                                    | alendar Information                                                                                                    | 8 of 8 🗸                          |                        |
| Beginnent kuninger in     Kernslon in     Kernslon in       Gross Result Value 8,669.09 <sup>™</sup> USD     Net Result Value 7,845.14 <sup>™</sup> USD       Earnings & Deductions     Ketro Adjustments     Deduction Arrows     User Fields     III»       Element Type     Element Name*     Amount     Calcul fon<br>Adjustment     Base<br>Adjustment     Adjustment Adjustment Adjustment Detail     Resolution Details       Earnings     BAH     2197.500000     Image: Components     Resolution Details       Earnings     BAS     155.840000     Image: Components     Resolution Details       Earnings     BASIC PAY     4557.750000     Image: Components     Resolution Details       Earnings     DELTA BAH     0.00000000     -1758.00000     Adjustment Detail     Resolution Details       Earnings     DELTA COUNUS     387.170000     Adjustment Detail     Resolution Details                                                                                                    | Calendar ID CG ACT 2023M07E Pay Group USCG                                                                                                    |                                   |                        |
| Earnings & Deductions         Image: Image: Ima                                                                                                    | Gross Result Value 8,669.09 USD Net Result Value 7,845.14 USD                                                                                                    |                                   |                        |
| Element Results       Components       Retro Adjustments       Deduction Arrans       Liser Fields       III         Element Type       Element Name A       Amount       Calculation       Base<br>Adjustment       Unit<br>Adjustment       Adjustment Detail       Resolution Details         Earnings       BAH       2197.500000       Image: Components       Resolution Details       Resolution Details         Earnings       BAS       155.840000       Image: Components       Resolution Details         Earnings       BASIC PAY       4557.75000       Image: Components       Resolution Details         Earnings       DELTA BAH       0.0000000       -1768.000000       Adjustment Detail       Resolution Details         Earnings       DELTA CONUS       387.170000       Adjustment Detail       Resolution Details                                                                                                    | annings & Deductions                                                                                                    | 1 Monu A                          |                        |
| Element TypeElement NameAmountCalcultion AdjustmentBase<br>AdjustmentUnit<br>AdjustmentAdjustment DetailResolution DetailsEamingsBAH2197.5000Resolution DetailsEamingsBAS155.84000Resolution DetailsEamingsBASIC PAY4557.75000Resolution DetailsEamingsDELTA BAH0.000000-1758.00000Adjustment DetailResolution DetailsEamingsDELTA CONUS387.77000Adjustment DetailResolution Details                                                                                                    | Flement Results Components Retro Adjustments Deduction Arrelys User Fields II)                                                                                                    | 1 1007                            |                        |
| EarningsBAS2197.50000AdjustmentAdjustmentDetailsEarningsDELTA BAH0.000000-1758.000000-1758.00000AdjustmentDetailsResolution DetailsEarningsDELTA OCONUS387.170000-387.170000AdjustmentDetailResolution Details                                                                                                    | Element Type Element Name≜ Amount Calculation Base Unit Adjustment Detail Resolution Detail                                                                                                    | s                                 |                        |
| Earnings     BASIC PAY     155.840000     Adjustment Detail       Earnings     BASIC PAY     4557.750000     Image: Comparison of the comparison of the c                                                                                                    | Earnings BAH 2197.50000 Resolution Details                                                                                                    |                                   |                        |
| Earnings     BAS     Adjustment Detail       Earnings     DELTA BAH     0.00000g    1758.000000     Adjustment Detail     Resolution Details       Earnings     DELTA OCONUS     387.170000     Adjustment Detail     Resolution Details                                                                                                    |                                                                                                    |                                   |                        |
| Earnings     DELTA BAH     0.00000000000000000000000000000000000                                                                                                    | arrings BAS Resolution Details                                                                                                    |                                   |                        |
| Earnings     DELTA BAH     0.000000gg     -1758.000000     Adjustment Detail     Resolution Details       Earnings     DELTA OCONUS     387.170000     Adjustment Detail     Resolution Details                                                                                                    | amings BASIC PAY                                                                                                    |                                   |                        |
| Learnings DELTA OCONUS                                                                                                    | amings DELIA BAH 0.000000, -1/58.000000 Adjustment Detail Resolution Details                                                                                                    |                                   |                        |
|                                                                                                    | amings DELIA CCONUS -387.170000 Adjustment Detail Resolution Details                                                                                                    |                                   |                        |

#### **Reviewing the BAH Row Correction**

**Introduction** This section provides guidance on reviewing the member's pay calendars related to the corrected BAH row in DA.

In this example, the BAH could not be approved before pay cut, so it resulted in no BAH being paid to this member on the mid-month July pay calendar.

| Calendar Group Re       | sults   | Earnings and    | Deductions    | Accur   | nulators                   | Supportin | g Elements |          |                     |                   |                     |
|-------------------------|---------|-----------------|---------------|---------|----------------------------|-----------|------------|----------|---------------------|-------------------|---------------------|
| GUY FLEEGMAN            |         | Employ          | yee           |         |                            | Empl ID   | 1122334    |          | Empl Reco           | ord 0             |                     |
|                         | Calenda | ar Group ID C1  | 23070         |         | 202307 ON-0                | CYCLE AD  | MID MONT   | н        |                     |                   |                     |
| Calendar Informa        | tion    |                 |               |         |                            |           |            |          |                     | QI                | 14 4 2 of 2 🗸 🕨     |
|                         | Cal     | endar ID CG A   | CT 2023M07M   |         | Pa                         | ay Group  | USCG       |          |                     |                   |                     |
| S                       | egment  | Number 1        |               |         |                            | Version   | 1          |          | Revision            | 1                 |                     |
| Gro<br>Farnings & Deduc | ss Res  | ult Value 6,330 | .14🗾 ।        | JSD     | Net Res                    | ult Value | 4,764.57   | I U      | ISD                 |                   |                     |
| Π                       |         |                 |               |         |                            |           |            |          | H                   | 4 1-5 of          | 15 🗸 🕨 🕨 🛛 View All |
| Element Result          | is      | Components      | Retro Adjustm | ents    | Deduction A                | Arrears   | User Field | ds II⊁   |                     |                   |                     |
| Element Type            | Eleme   | nt Name         | Ar            | nount   | Description                | 1         |            | Instance | Slice Begin<br>Date | Slice End<br>Date | Resolution Details  |
| Earnings                | BAS     |                 | 155           | .840000 | Basic Allow<br>Subsistence | for       |            | 0        | 07/01/2023          | 07/15/2023        | Resolution Details  |
| Earnings                | BASIC   | PAY             | 3850          | .800000 | Basic Pay                  |           |            | 0        | 07/01/2023          | 07/15/2023        | Resolution Details  |
| Earnings                | OCON    | IUS COLA        | 276           | .000000 | OutConus C                 | OLA       |            | 1        | 07/01/2023          | 07/15/2023        | Resolution Details  |
| Earnings                | она     |                 | 2047          | .500000 | Overseas H<br>Allowance    | ousing    |            | 0        | 07/01/2023          | 07/15/2023        | Resolution Details  |
| Deduction               | FSGL    |                 | 2.2           | 50000,  | Family Serv<br>Grp Life    | icemember | 'S         | 0        | 07/01/2023          | 07/15/2023        | Resolution Details  |
| Return to Search        | Pn      | evious in List  | Next in List  | Notify  |                            |           |            |          |                     |                   |                     |

Procedures

See below.

| Step | Action                                                                                                    |
|------|----------------------------------------------------------------------------------------------------|
| 1    | Open the member's BAH page. Review the corrected BAH row for the <b>Approved at</b> date and verify the <b>Status</b> is correct. In this example, the BAH row was approved on 07/20/2023 and the status is <b>Active</b> .                                                                       |
|      | Once the Active BAH row processes through finalization, the member will                                                                                                    |
| 1    | begin receiving BAH. The approval date will link to the Calendar Group ID                                                                                                    |
|      | for when BAH was processed for pay.                                                                                                    |
|      | BAH OHA FSH MIHA                                                                                                    |
|      | GUY FLEEGMAN Employee Empl ID 1122334 Empl Record 0                                                                                                    |
|      | Effective Date: 07/15/2023 III Delete   Status: Active  Approved: Grand Fathered Approved: 9876543 Gwen DilMarco BAH Change Transfer BAH Qur Status: Q BAH Zip: 96850 Hi408 BAH Type: BAH With Dependents; Mor and deps not assigned govt qtrs BAH Zip: 96850 Hi408 BAH Type: BAH With Dependents |
|      | Fair Rent:     BAH Rate:     4053,0000       BAH Rate:     4053,0000     Override Flag                                                                                                    |
|      | BAH Dependent Beneficiaries     Personalize   Find   [2]   ]     First (a) 1-2 of 2 (b) Last       Dependent Information     Termination Information     Termination Information                                                                                                    |
|      | *Dep/Ben Name Relation Birth BAH Elig In A Service 50% Supp Last Approval                                                                                                    |
|      | 1 01 Q Laliari Spouse 12/21/1994 03/29/2017 04/05/2017                                                                                                    |
|      | 2 02 Q Brandon Son 06/24/2021 06/24/2021 06/24/2021                                                                                                    |
|      | Return to Search EN Notify Correct History Correct History Correct History                                                                                                    |

Continued on next page

# Reviewing the BAH Row Correction, Continued

Procedures,

continued

|                                                                                                    |                                                                                                    |                                                                                                    |                                                                                                    | Ac                                                                                                    | ction                                                                                                    |                                                                                                    |                              |                                                                                                    |                                                                                                    |
|----------------------------------------------------------------------------------------------------|----------------------------------------------------------------------------------------------------|----------------------------------------------------------------------------------------------------|----------------------------------------------------------------------------------------------------|----------------------------------------------------------------------------------------------------|----------------------------------------------------------------------------------------------------|----------------------------------------------------------------------------------------------------|------------------------------|----------------------------------------------------------------------------------------------------|----------------------------------------------------------------------------------------------------|
| Oper                                                                                                    | n the                                                                                                    | member's                                                                                                    | Pay Calcu                                                                                                    | ulations I                                                                                                    | Results                                                                                                    | and se                                                                                                    | lect                         | the Ca                                                                                                    | lendar Grou                                                                                                    |
| <b>ID</b> as                                                                                                    | ssoci                                                                                                    | ated with t                                                                                                    | the correct                                                                                                    | ed BAH                                                                                                    | row ap                                                                                                    | proval                                                                                                    | . In t                       | his exa                                                                                                    | ample, BAH                                                                                                    |
| final                                                                                                    | ized                                                                                                    | on C12307                                                                                                    | 71.                                                                                                    |                                                                                                    | 1                                                                                                    |                                                                                                    |                              |                                                                                                    |                                                                                                    |
| XX 71                                                                                                    |                                                                                                    | • 1                                                                                                    | 1 ,                                                                                                    | 1                                                                                                    | .1 T 1                                                                                                    | 2022                                                                                                    | 1                            | 1 1                                                                                                    | ATT · · 1 C                                                                                                    |
| whe                                                                                                    | n vie                                                                                                    | wing the n                                                                                                    | nember's $\frac{1}{2}$                                                                                                    | cnd-mon                                                                                                    | th July                                                                                                    | 2023 (<br>The <b>DI</b>                                                                                                    | calen                        | dar: B                                                                                                    | AH 18 paid for                                                                                                    |
| the c                                                                                                    | urrei                                                                                                    | nt period U                                                                                                    | 1/10/2023                                                                                                    | -0//31/                                                                                                    | 2023. I                                                                                                    | ne Di                                                                                                    | 11 I I                       | A BAI                                                                                                    | H identifies a                                                                                                    |
| Calenda                                                                                                    |                                                                                                    | Earnings and                                                                                                    | ICII IS CISC                                                                                                    | umulators Supr                                                                                                    | une nex                                                                                                    | i step.                                                                                                    |                              |                                                                                                    |                                                                                                    |
| GUY FLE                                                                                                    | EGMAN                                                                                                    | Employ                                                                                                    | vee                                                                                                    | Empl                                                                                                    | ID 1122334                                                                                                    |                                                                                                    | Empl Rec                     | ord 0                                                                                                    |                                                                                                    |
|                                                                                                    | [                                                                                                    | Calendar Group ID C1                                                                                                    | 23071                                                                                                    | 202307 ON-CYCLE                                                                                                    | AD END MONTH                                                                                                    | ł                                                                                                    |                              |                                                                                                    |                                                                                                    |
| Calenda                                                                                                    | r Informa                                                                                                    | Calendar ID CG A                                                                                                    | CT 2023M07E                                                                                                    | Pay Gro                                                                                                    | up USCG                                                                                                    |                                                                                                    |                              | <u> </u>                                                                                                    |                                                                                                    |
|                                                                                                    | s                                                                                                    | egment Number 1                                                                                                    |                                                                                                    | Versi                                                                                                    | ion 1                                                                                                    | I                                                                                                    | Revision                     | 1                                                                                                    |                                                                                                    |
| Earning                                                                                                    | Gro<br>s & Deduc                                                                                                    | oss Result Value 7,828                                                                                                    | .84 USD                                                                                                    | Net Result Va                                                                                                    | lue 6,548.46                                                                                                    | USD                                                                                                    |                              |                                                                                                    |                                                                                                    |
|                                                                                                    | Q                                                                                                    |                                                                                                    |                                                                                                    |                                                                                                    |                                                                                                    | _                                                                                                    | 14                           | 4 1-5 of                                                                                                    | 17 View All                                                                                                    |
| Elem                                                                                                    | nent Result                                                                                                    | ts Components                                                                                                    | Retro Adjustments                                                                                                    | Deduction Arrears                                                                                                    | User Fields                                                                                                    | i ∥)<br>Slic                                                                                                    | e Berlin                     | Slice End                                                                                                    |                                                                                                    |
| Element                                                                                                    | Туре                                                                                                    | Element Name                                                                                                    | Amount                                                                                                    | Description                                                                                                    | Ins                                                                                                    | stance Dat                                                                                                    | e                            | Date                                                                                                    | Resolution Details                                                                                                    |
| Earnings                                                                                                    | ;                                                                                                    | BAH                                                                                                    | 2020.000000                                                                                                    | Housing                                                                                                    |                                                                                                    | 0 07/1                                                                                                    | 16/2023                      | 07/31/2023                                                                                                    | Resolution Details                                                                                                    |
| Earnings                                                                                                    | ; I                                                                                                    | BAS                                                                                                    | 155.840000                                                                                                    | Subsistence                                                                                                    |                                                                                                    | 0 07/1                                                                                                    | 16/2023                      | 07/31/2023                                                                                                    | Resolution Details                                                                                                    |
| Earnings                                                                                                    | ;                                                                                                    | BASIC PAY                                                                                                    | 3850.800000                                                                                                    | Basic Pay                                                                                                    |                                                                                                    | 0 07/1                                                                                                    | 16/2023                      | 07/31/2023                                                                                                    | Resolution Details                                                                                                    |
| Earnings                                                                                                    |                                                                                                    |                                                                                                    |                                                                                                    |                                                                                                    |                                                                                                    |                                                                                                    |                              |                                                                                                    |                                                                                                    |
|                                                                                                    |                                                                                                    | DELTA BAH                                                                                                    | 0.000000                                                                                                    | Retro Delta BAH                                                                                                    |                                                                                                    | 0 07/1                                                                                                    | 16/2023                      | 07/31/2023                                                                                                    | Resolution Details                                                                                                    |
| Earnings<br>Return t                                                                                                    | to Search                                                                                                    | DELTA OCONUS                                                                                                    | 0.000000<br>423.200000                                                                                                    | Retro Delta BAH<br>Retro Delta OUTCO                                                                                                    | NUS                                                                                                    | 0 07/1                                                                                                    | 16/2023                      | 07/31/2023                                                                                                    | Resolution Details                                                                                                    |
| Earnings<br>Return t<br>Select<br>displ                                                                                                    | to Search                                                                                                    | DELITA DOCONUS<br>DELITA OCONUS<br>Previous in List<br>Previous in List<br>Chick on                                                                                                    | 123.20000<br>Next in List Not                                                                                                    | Retro Delta BAH<br>Retro Delta OUTCO<br>fy<br>s tab, this<br>ent Deta                                                                                                    | s is whe                                                                                                    | o o7/4<br>o o7/4                                                                                                    | 16/2023<br>16/2023<br>adju   | 07/31/2023<br>07/31/2023<br>Istmen                                                                                                    | Resolution Details Resolution Details t amount is                                                                                                    |
| Return t<br>Select<br>displ                                                                                                    | to Search<br>ct the<br>ayed                                                                                                    | Previous in List Previous in List Previous in List Previous in List Previous in List Chick on Esults Earnings and                                                                                                    | 0.000000     423.20000     Average Average Averag          | Retro Delta BAH<br>Retro Delta OUTCO<br>fy<br>s tab, this<br>ent Deta<br>umulators Supp                                                                                                    | NUS<br>S is whe<br>il.                                                                                                    | o orri                                                                                                    | 16/2023<br>16/2023<br>adju   | 07/31/2023<br>07/31/2023                                                                                                    | Resolution Details Resolution Details t amount is                                                                                                    |
| Return t<br>Return t<br>Select<br>displ<br>Calenda<br>GUY FLE                                                                                      | to Search<br>ct the<br>ayed<br>ar Group R<br>EGMAN                                                                                                    | DELIA BAH<br>DELTA OCONUS<br>Previous in List<br>Previous in List<br>Calendar Group ID C1                                                                                                    | 423 200000<br>423 200000<br>Next in List Not<br>Ijustment<br>Adjustment<br>Adjustment<br>Adjustment<br>20071                                                                                                    | Retro Delta BAH<br>Retro Delta OUTCO<br>fy<br>s tab, this<br>ent Detai<br>umulators Supp<br>202307 ON-CYCLI                                                                                      | NUS<br>S is whe<br>il.<br>Dorting Elements                                                                                                    | o orrit<br>o orrit<br>ere the                                                                                                    | 16/2023<br>16/2023<br>adju   | 07/31/2023<br>07/31/2023<br>Istmen                                                                                                    | Resolution Details Resolution Details t amount is                                                                                                    |
| Earnings<br>Return to<br>Select<br>displ<br>Calenda<br>GUY FLE<br>Calenda                                                                          | to Search<br>ct the<br>ar Group Re<br>EGMAN.<br>Ir Informa                                                                                                    | DELIA BAH<br>DELTA OCONUS<br>Previous in List<br>Previous in List<br>Click on<br>Exercise Add<br>Calendar Group ID C1<br>tion                                                                                                    | 123 200000<br>123 200000<br>Next in List Not<br>Not in List Not<br>Adjustment<br>Adjustment<br>Adjustment<br>Adjustment<br>Acc<br>yee<br>23071                                                                                                    | Retro Delta BAH<br>Retro Delta OUTCO<br>fy<br>s tab, this<br>ent Detai<br>umulators Supp<br>202307 ON-CYCLI                                                                                      | NUS<br>S is whe<br>il.<br>ID 1122334<br>E AD END MONTH                                                                                                    | o orr                                                                                                    | 16/2023<br>16/2023<br>adju   | 07/31/2023<br>07/31/2023<br>Istmen                                                                                                    | Resolution Details Resolution Details t amount is                                                                                                    |
| Return t<br>Selecc<br>displ<br>Qalenda<br>GUY FLE<br>Calenda                                                                                       | to Search<br>Ct the<br>ar Group Ra<br>EGMAN<br>Ir Informa                                                                                                    | DELIA BAH<br>DELTA OCONUS<br>Previous in List<br>Previous in List<br>Previous in List<br>Previous in List<br>Calendar Group ID C1<br>tion<br>Calendar ID CGA                                                                                                    | 0.000000                                                                                                    | Retro Delta BAH<br>Retro Delta OUTCO<br>fy<br>s tab, this<br>ent Detai<br>umulators Supp<br>202307 ON-CYCLI<br>Pay Gra                                                                           | NUS<br>S is whe<br>il.<br>porting Elements<br>IID 1122334<br>EAD END MONTH<br>Sup USCG                                                                              | • 07/1<br>• 07/1                                                                                                    | 16/2023<br>16/2023<br>adju   | 07/31/2023<br>07/31/2023<br>Istmen                                                                                                    | Resolution Details Resolution Details t amount is                                                                                                    |
| Earnings<br>Return 1<br>Select<br>displ<br>Qatenda<br>GUY FLE<br>Calenda                                                                           | to Search<br>ct the<br>ayed<br>ar Group R<br>EGMAN<br>ir Informa<br>S<br>Gro                                                                                                    | DELIA BAH DELTA OCONUS Previous in List Previous in List Previous in List Calendar Group ID C1 Calendar ID CG A segment Number 1 oss Result Value 7,828                                                                                                    | 0.000000<br>423.20000<br>Next in List Not<br>Ujustment<br>Adjustment<br>Adjustment<br>CT 2023M07E                                                                                                    | Retro Delta BAH<br>Retro Delta OUTCO<br>fy<br>s tab, this<br>ent Detai<br>umulators Sup<br>202307 ON-CYCLI<br>Pay Grec<br>Vers<br>Net Result Va                                                  | NUS<br>S is whe<br>il.<br>porting Elements<br>HID 1122334<br>E AD END MONTH<br>AUP USCG<br>ion 1<br>Hue 6,548.46                                                    | • 07/1<br>• 07/1<br>ere the                                                                                                    | adju<br>Empl Rec             | 07/31/2023<br>07/31/2023<br>Istmen                                                                                                    | Resolution Details Resolution Details t amount is                                                                                                    |
| Select<br>displ<br>Calenda<br>GUY FLE<br>Calenda                                                                                                   | to Search<br>Ct the<br>ayed<br>ar Group Ra<br>EGMAN.<br>ar Informa<br>S<br>Gro<br>s & Deduc                                                                                                    | DELIA BAH DELTA OCONUS Previous in List Previous in List EREtro Ad L Click on Emplo Calendar Group ID C1 tion Calendar ID CG A iegment Number 1 oss Result Value 7,828 ctions                                                                                                    | 0.000000                                                                                                    | Retro Delta BAH<br>Retro Delta OUTCO<br>fy<br>s tab, this<br>ent Deta<br>umulators Supp<br>202307 ON-CYCLI<br>Pay Grc<br>Vers<br>Net Result Va                                                   | NUS<br>s is whe<br>il.<br>Porting Elements<br>IID 1122334<br>E AD END MONTH<br>Sup USCG<br>ion 1<br>Ilue 6,548.46                                                   | o o7/4<br>o o7/4<br>ere the                                                                                                    | adju<br>Empl Rec             | 07/31/2023<br>07/31/2023<br>Istmen<br>ord 0<br>0                                                                                                    | Resolution Details Resolution Details t amount is                                                                                                    |
| Earnings<br>Return 1<br>Selecc<br>displ<br>Qalenda<br>GUY FLE<br>Calenda                                                                           | to Search<br>ct the<br>ayed<br>ar Group R<br>EGMAN<br>Ir Informa<br>S<br>Gro<br>S<br>& Deduc<br>Q<br>hent Results                                                                                                    | DELIA BAH DELTA OCONUS Previous in List Previous in List Previous in List Previous in List Previous in List Emplo Calendar Group ID C1 tion Calendar ID CG A segment Number 1 oss Result Value 7,828 ctions Cgmponents Cgmponents Cgmponents Cgmponents Cgmponents                                                                                                    | e 0.000000<br>423.200000<br>Next in List Not<br>Ujustment<br>Adjustment<br>23071<br>CT 2023M07E<br>1.847 USD                                                                                                    | Retro Delta BAH<br>Retro Delta OUTCO<br>fy<br>s tab, this<br>ent Detail<br>umulators Supp<br>202307 ON-CYCLI<br>Pay Gror<br>Vers<br>Net Result Va<br>Reduction Arrear                            | NUS<br>S is whe<br>il.<br>porting Elements<br>I ID 1122334<br>E AD END MONTH<br>Dup USCG<br>ion 1<br>Ilue 6,548,46 <sup>2</sup><br>s <u>U</u> ser Field             | • 07/1<br>• 07/1<br>ere the                                                                                                    | adju<br>Empl Rec             | 07/31/2023<br>07/31/2023<br>Istmen<br>cord 0<br>0<br>1                                                                                                    | Resolution Details Resolution Details t amount is                                                                                                    |
| Earnings<br>Return to<br>Selecc<br>displ<br>Qalenda<br>GUY FLE<br>Calenda<br>Earning:<br>Element                                                   | to Search<br>ct the<br>ayed<br>ar Group Ro<br>EGMAN<br>or Informa<br>S<br>Gro<br>Gro<br>S & Deduc<br>Q<br>Inter Result<br>t Type                                                                                                    | DELIA BAH DELTA OCONUS DELIA BAH DELTA OCONUS Previous in List ERETRO Add L Click on Emplo Calendar Group ID C1 tion Calendar ID CG A iegment Number 1 oss Result Value 7,828 ctions G Cgmponents Element Name                                                                                                    | 0.000000<br>423.200000<br>Next in List Not<br>Ujustment<br>Adjustment<br>Adjustment<br>Beductions Acc<br>Yee<br>23071<br>CT 2023M07E<br>8.847 USD<br>Retro Adjustments<br>Amount                                                                                                    | Retro Delta BAH<br>Retro Delta OUTCO<br>fy<br>s tab, this<br>ent Deta<br>umulators Supp<br>202307 ON-CYCLI<br>Pay Grc<br>Vers<br>Net Result Va<br>Reduction Arrear:<br>Calgustmon                | NUS<br>S is whe<br>il.<br>porting Elements<br>IID 1122334<br>E AD END MONTH<br>Dup USCG<br>ion 1<br>Ilue 6,548.46<br>S<br>User Field<br>Base<br>Adjustment          | 0 07/1<br>0 07/1<br>ere the<br>1<br>1<br>Unit Adjustment                                                                                                    | adju<br>Empl Rec<br>Revision | 07/31/2023<br>07/31/2023<br>07/31/2023<br>07/31/2023<br>07/31/2023<br>07/31/2023<br>07/31/2023<br>07/31/2023<br>07/31/2023<br>07/31/2023<br>07/31/2023<br>07/31/2023<br>07/31/2023<br>07/31/2023<br>07/31/2023<br>07/31/2023<br>07/31/2023<br>07/31/2023<br>07/31/2023<br>07/31/2023                                                                                                    | Resolution Details<br>Resolution Details<br>t amount is<br>.5 of 17 v                                                                                                    |
| Earnings<br>Return to<br>Selecc<br>displ<br>Quy FLE<br>Calenda<br>Earnings<br>Element<br>Earnings                                                  | to Search<br>ct the<br>ayed<br>ar Group Ro<br>EGMAN.<br>ar Informa<br>S<br>Gro<br>S & Deduc<br>Q<br>Dent Result:<br>t Type<br>S                                                                                                    | DELIA BAH<br>DELTA OCONUS<br>Previous in List<br>Previous in List<br>Previous in List<br>Previous in List<br>Previous in List<br>Calendar Context<br>Calendar Group ID C1<br>tion<br>Calendar ID CG A<br>iegement Number 1<br>oss Result Value 7,828<br>ctions<br>S Components<br>Element Name<br>BAH                                                                                                    | 0.000000<br>423.200000<br>Next in List Not<br>Use a constraint of the second second | Retro Delta BAH<br>Retro Delta OUTCO<br>fy<br>s tab, this<br>ent Detai<br>umulators Supp<br>202307 ON-CYCLI<br>Pay Grc<br>Vers<br>Net Result Va<br>Reduction Arrear<br>Calculation<br>Adjustment | NUS<br>S is whe<br>il.<br>porting Elements<br>IID 1122334<br>EAD END MONTH<br>SUP USCG<br>ion 1<br>IIUe 6,548.46<br>S<br>User Field<br>Base<br>Adjustment           | o 07/1<br>cere the<br>usp                                                                                                    | adju<br>Empl Red<br>Revision | 07/31/2023<br>07/31/2023<br>ISTMEN<br>cord 0<br>0<br>1<br>1<br>1<br>1<br>1<br>1<br>1<br>1<br>1<br>1<br>1<br>1<br>1<br>1                                                                                                    | Resolution Details  Resolution Details  t amount is  .5 of 17                                                                                                    |
| Earnings<br>Return to<br>Selecc<br>displ<br>Qalenda<br>GUY FLE<br>Calenda<br>Earnings<br>Element<br>Element<br>Element<br>Element                  | to Search<br>ct the<br>ayed<br>ar Group Re<br>EGMAN<br>Ir Informa<br>S<br>Gro<br>S & Deduc<br>C<br>S<br>S<br>S<br>S<br>S<br>S<br>S<br>S<br>S<br>S<br>S<br>S<br>S                                                                                                    | DELIA BAH DELTA OCONUS DELIA BAH DELTA OCONUS Previous in List E Rettro Ad L Click on Emplo Calendar Group ID C1 tion Calendar ID CG A Regment Number 1 oss Result Value 7,828 Cfoms Element Name BAH BAS                                                                                                    | 0.000000<br>423.200000<br>Next in List Not<br>Adjustment<br>Adjustment<br>Adjustments<br>2020500000<br>Retro Adjustments<br>Amount<br>2026.500000<br>155.840000                                                                                                    | Retro Delta BAH<br>Retro Delta OUTCO<br>iy<br>s tab, this<br>ent Detai<br>umulators Sup<br>202307 ON-CYCLI<br>Pay Grcc<br>Vers<br>Net Result Va<br>Deduction Arrean<br>Calculation<br>Adjustment | NUS<br>S is whe<br>il.<br>porting Elements<br>HD 1122334<br>E AD END MONTH<br>AUP USCG<br>ion 1<br>Hue 6,548.46<br>S<br>LUSER Field<br>Base<br>Adjustment           | 0 07/1<br>0 07/1<br>ere the<br>1<br>Usb                                                                                                    | adju<br>Empl Rec<br>Revision | 07/31/2023<br>07/31/2023<br>ISTMEN<br>cord 0<br>0<br>0<br>1<br>1<br>1<br>1<br>1<br>1<br>4 ( 1<br>1<br>1<br>1<br>1<br>1                                                                                                    | Resolution Details  Resolution Details  t amount is  .5 of 17                                                                                                    |
| Selecc<br>displ<br>Qalenda<br>GUY FLE<br>Calenda<br>Earnings<br>Element<br>Earnings<br>Earnings                                                    | to Search<br>ct the<br>cayed<br>ar Group Ro<br>EGMAN.<br>ar Informa<br>S<br>Gro<br>Gro<br>Gro<br>Gro<br>Cayed<br>ar Group Ro<br>EGMAN.<br>ar Informa<br>S<br>S<br>S<br>S<br>S<br>S                                                                                                    | DELIA BAH DELTA OCONUS DELIA BAH DELTA OCONUS Previous in List ERETRO Add L Click on Emplo Calendar Group ID C1 tion Calendar Group ID C1 tion Calendar ID CG A eigment Number 1 oss Result Value 7,828 tions Element Name BAH BAS BASIC PAY                                                                                                    |                                                                                                    | Retro Delta BAH<br>Retro Delta OUTCO<br>fy<br>s tab, this<br>ent Detai<br>umulators Supp<br>202307 ON-CYCLI<br>Pay Grc<br>Vers<br>Net Result Va<br>Reduction Arrean<br>Calculation<br>Adjustment | NUS S is whe I. Dorting Elements IID 1122334 EAD END MONTH Dup USCG ion 1 IIUe 6,548.46= s User Field Base Adjustment                                               | 0 07/1      0 07/1      0 07/1      0 07/1      0 07/1      0 07/1      0 07/1      0 07/1      0 07/1      0 07/1      0 07/1      0 07/1      0 07/1      0 07/1      0 07/1      0 07/1      0 07/1      0 07/1      0 07/1      0 07/1      0 07/1      0 07/1      0 07/1      0 07/1      0 07/1      0 07/1      0 07/1      0 07/1      0 07/1      0 07/1      0 07/1      0 07/1      0 07/1      0 07/1      0 07/1      0 07/1      0 07/1      0 07/1      0 07/1      0 07/1      0 07/1      0 07/1      0 07/1      0 07/1      0 07/1      0 07/1      0 07/1      0 07/1      0 07/1      0 07/1      0 07/1      0 07/1      0 07/1      0 07/1      0 07/1      0 07/1      0 07/1      0 07/1      0 07/1      0 07/1      0 07/1      0 07/1      0 07/1      0 07/1      0 07/1      0 07/1      0 07/1      0 07/1      0 07/1      0 07/1      0 07/1      0 07/1      0 07/1      0 07/1      0 07/1      0 07/1      0 07/1      0 07/1      0 07/1      0 07/1      0 07/1      0 07/1      0 07/1      0 07/1      0 07/1      0 07/1      0 07/1      0 07/1      0 07/1      0 07/1      0 07/1      0 07/1      0 07/1      0 07/1      0 07/1      0 07/1      0 07/1      0 07/1      0 07/1      0 07/1      0 07/1      0 07/1      0 07/1      0 07/1      0 07/1      0 07/1      0 07/1      0 07/1      0 07/1      0 07/1      0 07/1      0 07/1      0 07/1      0 07/1      0 07/1      0 07/1      0 07/1      0 07/1      0 07/1      0 07/1      0 07/1      0 07/1      0 07/1      0 07/1      0 07/1      0 07/1      0 07/1      0 07/1      0 07/1      0 07/1      0 07/1      0 07/1      0 07/1      0 07/1      0 07/1      0 07/1      0 07/1      0 07/1      0 07/1      0 07/1      0 07/1      0 07/1      0 07/1      0 07/1      0 07/1      0 07/1      0 07/1      0 07/1      0 07/1      0 07/1      0 07/1      0 07/1      0 07/1      0 07/1      0 07/1      0 07/1      0 07/1      0 07/1      0 07/1      0 07/1      0 07/1      0 07/1      0 07/1      0 07/1      0 07/1      0 07/1      0 07/1      0 07/1      0 07/1      0 07/1 | adju<br>Empl Rec<br>Adjustme | 07/31/2023<br>07/31/2023<br>ISTMEN<br>cord 0<br>0<br>1<br>1<br>1<br>1<br>4 (1)<br>1<br>1                                                                                                    | Resolution Details  Resolution Details  t amount is  5 of 17   Resolution Details  Resolution Details  Resolution Details  Resolution Details  Resolution Details  Resolution Details |
| Earnings<br>Calenda<br>GUY FLE<br>Calenda<br>Earnings<br>Element<br>Earnings<br>Earnings<br>Earnings                                               | to Search<br>ct the<br>ayed<br>ar Group Re<br>EGMAN<br>ar Informa<br>S<br>Group<br>S<br>S<br>A<br>Deduc<br>S<br>S<br>S<br>S<br>S<br>S                                                                                                    | DELIA BAH DELTA OCONUS Previous in List Previous in List Previous in List Previous in List Previous in List Previous in List Emplo Calendar Group ID C1 tion Calendar ID CG A Galendar ID CG A Ga | 0.000000                                                                                                    | Retro Delta BAH Retro Delta OUTCO y s tab, this ent Detail umulators Supp 202307 ON-CYCLI Pay Grc Vers Net Result Va Deduction Arrear: Calculation Adjustment 1501 300000                        | NUS<br>S is whe<br>il.<br>porting Elements<br>IID 1122334<br>EAD END MONTH<br>Dup USCG<br>ion 1<br>Ilue 6,548.46 <sup>2</sup><br>s User Field<br>Base<br>Adjustment | o 07/1<br>o 07/1<br>ere the<br>usp                                                                                                    | adju Empl Rec                | 07/31/2023<br>07/31/2023<br>ISTMEN<br>Cord 0<br>0<br>1<br>1<br>1<br>1<br>1<br>1<br>1<br>1<br>1<br>1<br>1<br>1                                                                                                    | Resolution Details  Resolution Details  t amount is                                                                                                    |
| Return to<br>Earnings<br>Return to<br>Selecc<br>displ<br>Qalenda<br>GUY FLE<br>Calenda<br>Earnings<br>Earnings<br>Earnings<br>Earnings<br>Earnings | to Search<br>ct the<br>ayed<br>ar Group Re<br>EGMAN<br>or Informa<br>S<br>Group Re<br>EGMAN<br>ar Group Re<br>EGMAN<br>ar Group Re<br>EGMAN<br>Ar Group Re<br>EGMAN<br>Ar Group Re<br>EGMAN<br>AR Group Re<br>EGMAN<br>Ar Group | DELIA BAH DELTA OCONUS DELIA BAH DELTA OCONUS I Previous in List  E Retro Ad L Click on Emplo Calendar ID CG A regment Number 1 oss Result Value 7,828 Ctions Element Name BAH BAS BASIC PAY DELTA BAH DELTA OCONUS                                                                                                    | 0.000000<br>423.200000<br>Next in List Not<br>Ljustment<br>Adjustment<br>adjustment<br>CT 2023M07E<br>1847 USD<br>Retro Adjustments<br>Amount<br>2026.500000<br>□<br>155.840000<br>□<br>3850.800000<br>□<br>0.000000<br>□<br>423.20000                                                                                                    | Retro Delta BAH Retro Delta OUTCO fy s tab, this ent Detail umulators Sup 202307 ON-CYCLI Pay Grc Vers Net Result Va Deduction Arrear Calculation Adjustment 1501.300000 422.200000              | NUS<br>S is whe<br>il.<br>porting Elements<br>IID 1122334<br>E AD END MONTH<br>S USCG<br>ion 1<br>IIU 6,548,46<br>Base<br>Adjustment                                | s III                                                                                                    | adju<br>Empl Rec<br>Revision | 07/31/2023<br>07/31/2023<br>07/31/2025<br>07/31/2025<br>07/31/2025<br>07/31/2025<br>07/31/2025<br>07/31/ | Resolution Details  Resolution Details  t amount is  s  s  s  r  s  r  s  s  s  s  s  s  s                                                                                            |

# Reviewing the BAH Row Correction, Continued

Procedures,

continued

| Step | Action                                                                                                    |                    |                |                   |             |                 |                 |            |
|------|----------------------------------------------------------------------------------------------------|--------------------|----------------|-------------------|-------------|-----------------|-----------------|------------|
| 4    | The Delta Details will display with the retroactive <b>Amount Delta</b> related to                                                                                                    |                    |                |                   |             |                 |                 |            |
|      | that pay item. The <b>Source Calendar ID</b> is the affected pay period.                                                                                                    |                    |                |                   |             |                 |                 |            |
|      |                                                                                                    |                    |                |                   |             |                 |                 |            |
|      | In this example, DA is paying the member back after the BAH correction was                                                                                                    |                    |                |                   |             |                 |                 |            |
|      | approved. The credit may seem larger but remember, the member did not                                                                                                    |                    |                |                   |             |                 |                 |            |
|      | receive any BAH for mid-month July Calendar due to the Inactive BAH row.                                                                                                    |                    |                |                   |             |                 |                 |            |
|      | Result Adjustment Detail                                                                                                    |                    |                |                   |             |                 |                 |            |
|      | Results by Calendar Group                                                                                                    |                    |                |                   |             |                 |                 | Help       |
|      | Deita Details                                                                                                    | Empl ID 1          | 122334         | F                 | Name        |                 | N               |            |
|      | c                                                                                                    | alendar Group ID ( | C123071        | -                 | Description | n 202307 ON-CYC | LE AD END MONTH |            |
|      | Calendar ID CG ACT 2023M07E Pay Grou                                                                                                    |                    |                |                   | P USCG      |                 |                 |            |
|      | Segment Number 1 Instance 0                                                                                                    |                    |                |                   |             |                 |                 |            |
|      |                                                                                                    |                    |                |                   |             |                 |                 |            |
|      |                                                                                                    |                    |                | •                 |             |                 | 1-2 01          |            |
|      | Source Calendar ID                                                                                                    | Period ID          | Source Element | Segment<br>Number | Currency    | Amount Delta    | Base Delta      | Unit Delta |
|      | CG ACT<br>2023M06E                                                                                                    | A23M06PRD2         | BAH            | 1                 | USD         | 534.600000      | 0.000000        | 0.000000   |
|      | CG ACT<br>2023M07M                                                                                                    | A23M07PRD1         | BAH            | 1                 | USD         | 966.700000      | 0.000000        | 0.000000   |
|      | Return                                                                                                    |                    |                |                   |             |                 |                 |            |
|      | 424/2000                                                                                                    |                    |                |                   |             |                 |                 |            |
|      | • Credit from 06/22/2023 – 07/14/2023 for BAH Transit: \$1782/30 *9 days in June = \$534.60 daily rate.                                                                                                  |                    |                |                   |             |                 |                 |            |
|      |                                                                                                    |                    |                |                   |             |                 |                 |            |
|      | Description: Mr in Transit - With done or naving child support: Mr & done not assigned aput atta                                                                                                    |                    |                |                   |             |                 |                 |            |
|      | BAH Type: BAH RC/T With Dependents                                                                                                    |                    |                |                   |             |                 |                 |            |
|      | DAN type. DAN KC/T with Dependents                                                                                                    |                    |                |                   |             |                 |                 |            |
|      | DAN Rale. 1782.0000                                                                                                    |                    |                |                   |             |                 |                 |            |
|      | BAH Entitle:         1782.0000         Override Flag           • Credit from 07/01/2023 - 07/14/2023 for BAH Transit:         \$1782/30 *14 days           in July = \$831.60         \$1782/30 *14 days |                    |                |                   |             |                 |                 |            |
|      |                                                                                                    |                    |                |                   |             |                 |                 |            |
|      |                                                                                                    |                    |                |                   |             |                 |                 |            |
|      | BAH w/dep started 07/15/23: \$4053/30 *1 day in July =\$135.10                                                                                                    |                    |                |                   |             |                 |                 |            |
|      | • $831\ 60\ +\ 135.10\ =\ $966.70$<br>Description: With dependents: Mbr and deps not assigned govt atrs                                                                                                  |                    |                |                   |             |                 |                 |            |
|      |                                                                                                    |                    |                |                   |             |                 |                 |            |
|      | BAH Type: BAH With Dependents                                                                                                    |                    |                |                   |             |                 |                 |            |
|      | BAH Rate: 4053 0000                                                                                                    |                    |                |                   |             |                 |                 |            |
|      |                                                                                                    | 4052.0000          |                | Override          | Flag        | m               |                 |            |
|      | BAH Enule:                                                                                                    | 4053.0000          |                | Overnue           | i iug       |                 |                 |            |
|      |                                                                                                    |                    |                |                   |             |                 |                 |            |